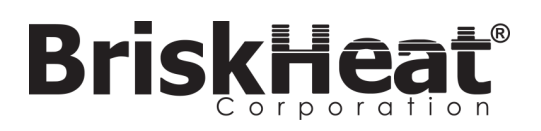

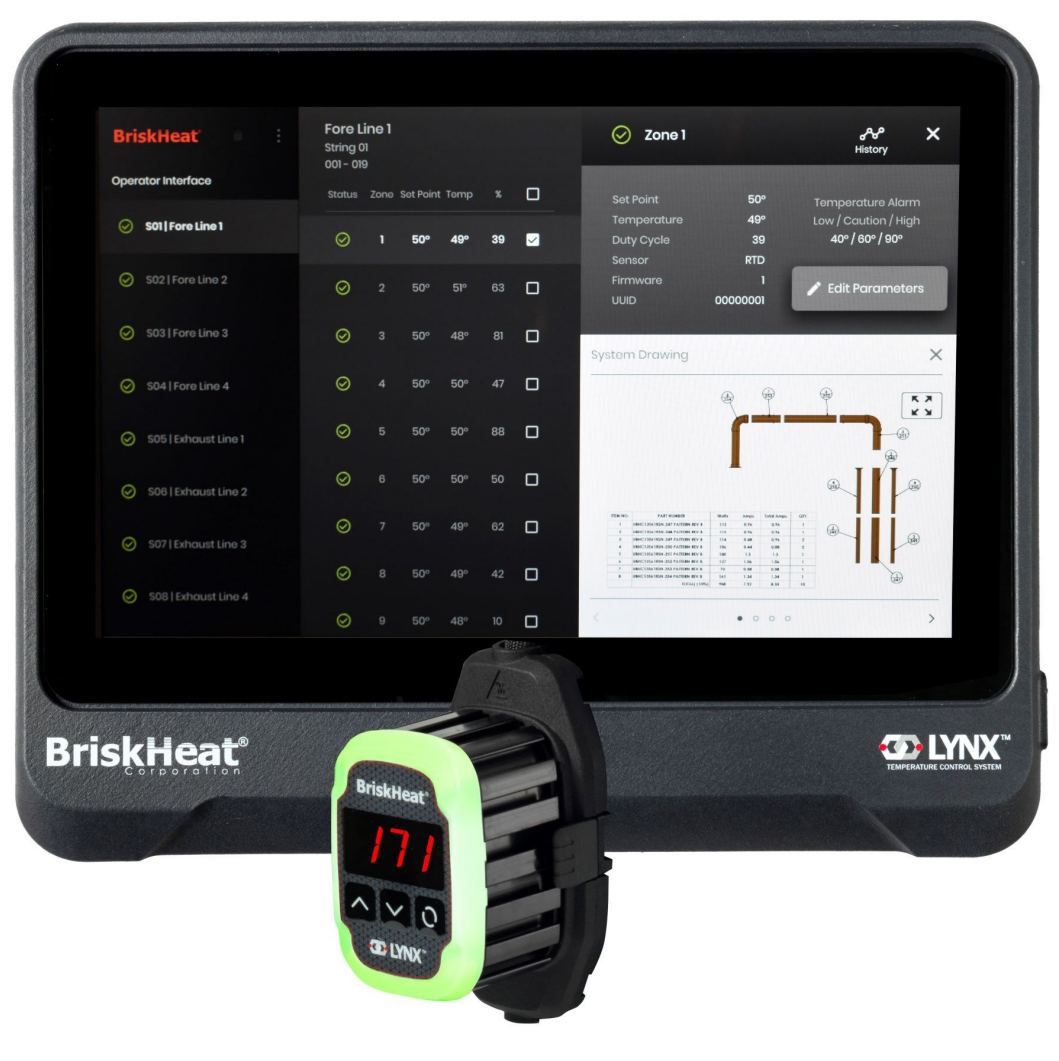

LYNX<sup>™</sup> Sistema di controllo della temperatura Manuale di istruzioni

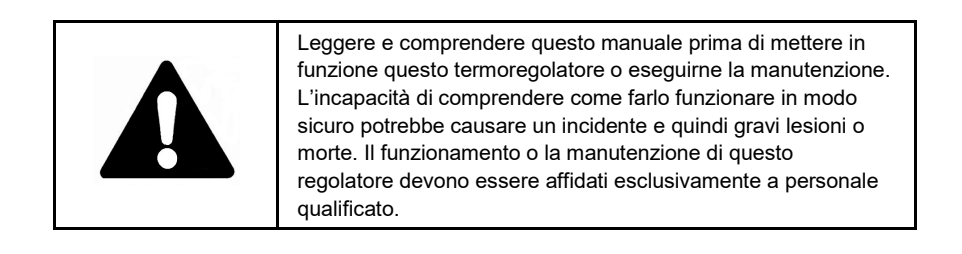

# INDICE

| Simbolo avviso di sicurezza                  | 2  |
|----------------------------------------------|----|
| Importanti istruzioni per la sicurezza       | 2  |
| Introduzione/Specifiche                      | 3  |
| Panoramica dell'hardware LYNX                | 4  |
| Schemi dei connettori LYNX                   | 5  |
| Guida alla configurazione del sistema LYNX   | 6  |
| Configurazione dell'interfaccia operatore    | 8  |
| Panoramica dell'interfaccia operatore        | 10 |
| Dettaglio zona, Modifica parametric          | 11 |
| Visualizzazione/Caricamento dei disegni      |    |
| del Sistema                                  | 12 |
| Visualizzazione/Esportazione dati storici    | 13 |
| Menu del sistema IO, Impostazioni            | 14 |
| Modifica globale della zona, aggiornamento   |    |
| del firmware                                 | 14 |
| Preselezioni di zona, allarmi, avvisi remote | 15 |
| Indicatori di colore LED del modulo          | 16 |
| Programmazione del menu del modulo           | 16 |
| Programmazione Modbus modulo avanzato        | 17 |
| Programmazione Modbus IO avanzata            | 22 |
| Tabella Modbus a livello di zona             | 23 |
| Glossario                                    | 24 |
| Istruzioni di manutenzione                   | 26 |
| Procedure di emergenza                       | 26 |
| Risoluzione dei problem                      | 27 |
| Garanzia                                     | 28 |
|                                              |    |

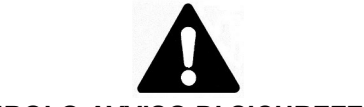

### SIMBOLO AVVISO DI SICUREZZAIL

SIMBOLO SOPRA RIPORTATO SERVE A RICHIAMARE L'ATTENZIONE SULLE ISTRUZIONI RELATIVE ALLA SICUREZZA PERSONALE. ESSO SEGNALA IMPORTANTI PRECAUZIONI DI SICUREZZA. VUOL DIRE "ATTENZIONE! SIATE VIGILI! NE VA DELLA VOSTRA SICUREZZA PERSONALE!" LEGGERE IL MESSAGGIO SEGUENTE E STARE ATTENTI ALLA POSSIBILITÀ DI LESIONI PERSONALI O MORTE.

# A PERICOLO

Pericolo immediato che **PROVOCHERÀ** gravi lesioni personali o la morte.

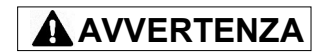

Pericoli o pratiche non sicure che **POTREBBERO** provocare gravi lesioni personali o morte.

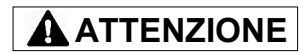

Pericoli o pratiche non sicure che **POTREBBERO** provocare lesioni personali di minore entità o danni alle cose.

### ISTRUZIONI IMPORTANTI RELATIVE ALLA SICUREZZA

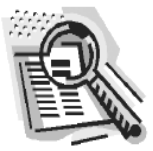

# 

Un soggetto che non abbia letto e compreso tutte le istruzioni operative non è qualificato a far funzionare questo prodotto.

# 

Non immergere né spruzzare alcun componente del sistema di controllo con del liquido.

.

- Mantenere i materiali volatili o combustibili lontani dai sistemi di controllo e riscaldamento quando questo è in uso.
- Tenere gli oggetti taglienti lontano dal riscaldatore.

Il mancato rispetto di queste avvertenze potrebbe comportare scosse elettriche, rischio di incendio e lesioni personali o morte.

## **ATTENZION**

- Ispezionare tutti i componenti prima dell'uso.
- Non utilizzare i sistemi di controllo e riscaldamento in caso di danneggiamento di qualsivoglia componente.
- Non riparare i sistemi di controllo e riscaldamento danneggiati o difettosi.
- Non schiacciare né sottoporre alcun componente del sistema, incluso il cavo, a elevate sollecitazioni fisiche.
  - Scollegare il sistema di controllo e riscaldamento quando questo non è in uso. Il mancato rispetto di queste avvertenze potrebbe comportare lesioni personali o danni al riscaldatore.

# 

•

L'utilizzatore finale deve osservare quanto segue:

- Solo a personale qualificato è consentito collegare il cablaggio elettrico.
- Scollegare tutti gli alimentatori alla fonte prima di effettuare qualsiasi collegamento elettrico.
- Tutti i cablaggi elettrici devono essere conformi alla normativa elettrica locale.
- La persona che effettua l'installazione/il cablaggio finale deve essere qualificata per questo lavoro.
- L'utilizzatore finale è responsabile della fornitura di un idoneo dispositivo di scollegamento.
- L'utilizzatore finale è responsabile della fornitura di un idoneo dispositivo di protezione elettrica. Si raccomanda vivamente di utilizzare un interruttore differenziale.

Il mancato rispetto di queste avvertenze potrebbe comportare lesioni personali o danni al riscaldatore.

CONSERVARE QUESTE ISTRUZIONI!

Ulteriori copie di questo manuale sono disponibili su richiesta © BriskHeat<sup>®</sup> Corporation. Tutti i diritti riservati.

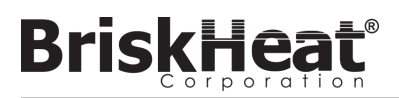

### INTRODUZIONE

Il sistema di controllo della temperatura Lynx<sup>®</sup> fornisce una rete completa di controllo della temperatura dotando ogni sistema di un Pannello di Interfaccia Operatore e di un Modulo di Controllo PID per ogni riscaldatore. Un modulo Lynx<sup>®</sup> è un termoregolatore Proporzionale-Integrativo-Derivativo (PID) compatto con RTD o termocoppia di tipo J o K. Il pannello di interfaccia operatore Lynx<sup>®</sup> funge da master di programmazione globale per 1-8 stringhe di riscaldatori con un massimo di 128 moduli Lynx<sup>®</sup> per stringa e 1024 riscaldatori per IO. Questa unità visualizza la mappatura grafica configurabile dall'utente, la denominazione personalizzata e l'invio di avvisi via e-mail tramite connessione CAT-5 via cavo o rete WIFI. Queste sono solo alcune delle caratteristiche che l'interfaccia operatore (IO) LYNX fornisce per il controllo completo del sistema e l'ottimizzazione per le applicazioni di riscaldamento. Questo manuale fornirà informazioni su queste caratteristiche e su altre configurazioni avanzate per l'utilizzo del sistema di regolazione della temperatura Lynx. Per un funzionamento senza problemi di questo sistema, leggere queste istruzioni prima dell'uso.

### Specifiche generali

- Tensione: 100-277 V CA, 50-60 Hz
- Intervallo di regolazione della temperatura: da 0 °C a 600 °C (da 32 °F a 1112 °F).
- Ingresso del sensore: Termocoppie di tipo J o tipo K; PT100 RTD
- Accuratezza:
  - RTD +/- 0,25 °C + 0,125% della temperatura misurata in °C (+/- 0,45 °F + 0,125% della temperatura misurata in °F 32)
  - Termocoppia J +/- 1,09 °C (-1,96 °F)
  - Termocoppia K +/- 1,125 °C (-2,03 °F)
- Carico massimo di ampere per modulo: 7 ampere a 25 °C (77 °F) ambiente; 4 ampere a 40 °C (104 °F)
- Display:
  - Interfaccia operatore: Touchscreen a colori 257 mm (10,1")
    - Schema di montaggio: Schema di montaggio VESA sul retro dell'unità
  - Modulo: Display a 3 cifre
- Allarmi:
  - Interfaccia operatore: 9 contatti puliti, uno per stringa e un master per il sistema
    - Valori elettrici nominali per contatto pulito: 30 V CA/V CC, 5 ampere
  - Modulo: Indicatore di stato a LED multicolore ad alta visibilità
- Lunghezza della stringa: 30 m
- Classe di protezione:
  - Interfaccia operatore: IP10
  - Modulo: IP20
- Requisiti ambientali:
  - Intervallo temperatura di esercizio: da 0 °C a 54 °C (da 32 °F a 130 °F)
  - Intervallo temperatura di stoccaggio: da -40 °C a 60 °C (da -40 °F a 140 °F)
  - Umidità relativa: da 0 a 80% (senza condensa)

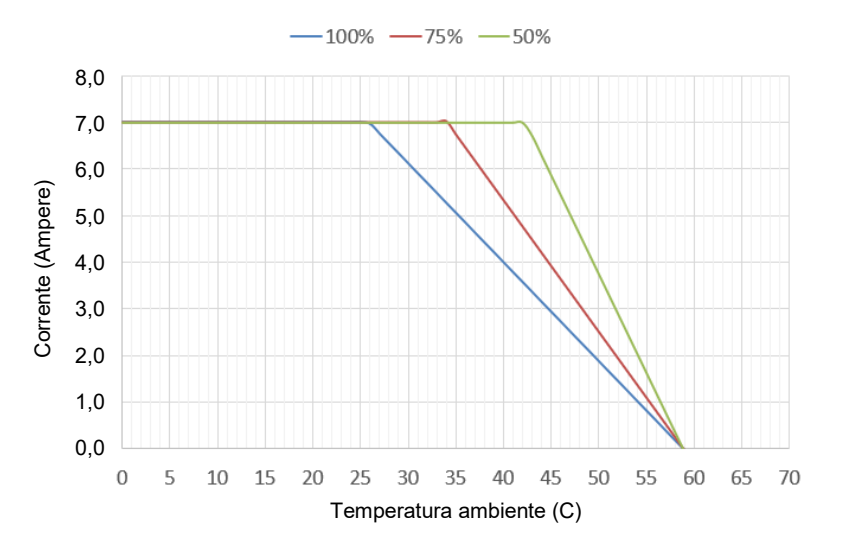

Curva di riduzione dell'amperaggio del carico LYNX per ciclo di lavoro (Touchsafe)

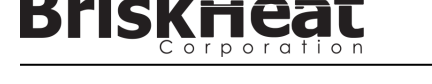

### PANORAMICA DELL'HARDWARE LYNX

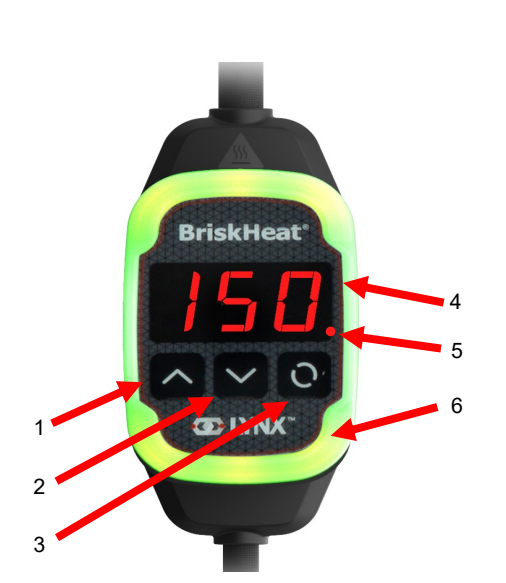

#### 1. Pulsante Su

Utilizzato per spostarsi verso l'alto attraverso le opzioni del menu e regolare i parametri.

#### 2. Pulsante Giù

Utilizzato per spostarsi verso il basso attraverso le opzioni del menu e regolare i parametri.

#### 3. Tasto Funzione

Pulsante multiuso utilizzato per accedere alle opzioni del menu, selezionare ed inserire nuovi parametri e salvarli. Per le istruzioni di programmazione dei moduli consultare la tabella 2.

#### 4. Display

Visualizza la temperatura attuale, le opzioni di menu e i parametri.

#### 5. Uscita riscaldatore

Visualizza lo stato attuale dell'uscita del riscaldatore (On/Off)

#### 6. Indicatore luminoso a LED

Display illuminato che fornisce lo stato del modulo LYNX. Fare riferimento alla tabella 1 per la descrizione della codifica a colori.

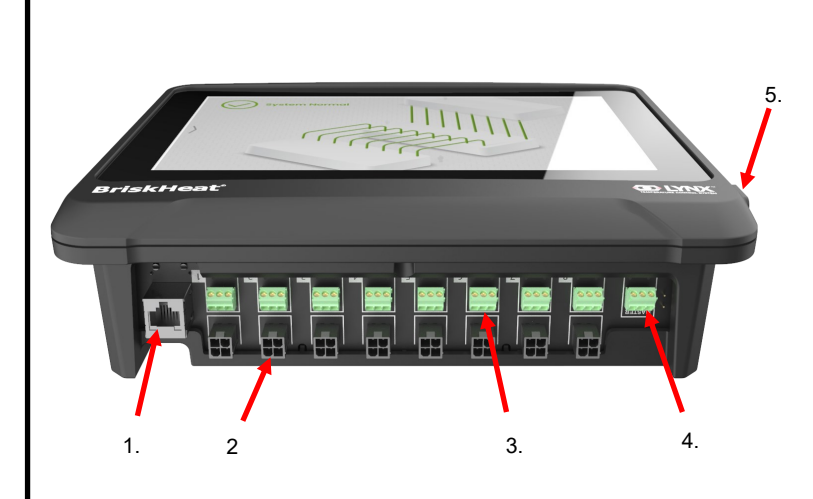

#### 1. Porta Ethernet

Utilizzata per collegare il pannello di interfaccia operatore ad una connessione Internet o ad una rete locale. (Necessaria per la comunicazione Modbus TCP/IP).

2. Connettore di comunicazione del modulo LYNX Utilizzato per effettuare una connessione per la comunicazione LYNX via cavo al pannello di interfaccia operatore.

#### 3. Relè in contatto pulito

Utilizzato per collegare le apparecchiature fornite dal cliente per monitorare gli allarmi. Ogni relè a contatto pulito corrisponde alla comunicazione

#### 4. Relè master a contatto pulito

Utilizzato per collegare le apparecchiature fornite dal cliente per monitorare gli allarmi in combinazione con un sistema di riscaldamento, questo relè è collegato a tutte le porte con connettore a 4 pin.

#### 5. Porta USB

Utilizzata per collegare un dispositivo di archiviazione USB\* al pannello di interfaccia operatore per caricare i disegni del sistema ed esportare i dati acquisiti durante il funzionamento con il pannello.

\*I dispositivi USB devono essere formattati in FAT32 per una corretta comunicazione con il pannello di interfaccia operatore.

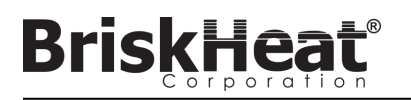

### SCHEMA CONNETTORI DI INGRESSO ALIMENTAZIONE DEL MODULO LYNX

SI TROVA SU TUTTE LE GUAINE, LE DOCKING STATION INDIPENDENTI (P/N: LYNX-DOC1-XX), E CAVI DI PROLUNGA LYNX.

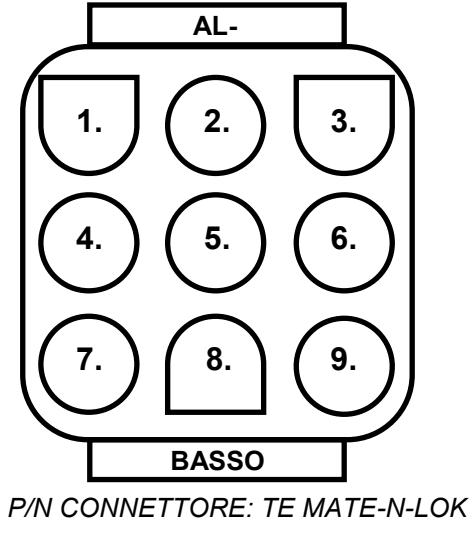

| 1. | PIN: L1<br>Contatto: 350705-1      | 2. | PIN: TERRA<br>Contatto: 350669-1   | 3. | PIN: L2<br>Contatto: 350705-1           |
|----|------------------------------------|----|------------------------------------|----|-----------------------------------------|
| 4. | NON UTILIZZATO                     | 5. | PIN: TERRA<br>Contatto: 350706-1   | 6. | NON UTILIZZATO                          |
| 7. | PIN: RS-485A<br>Contatto: 350706-1 | 8. | PIN: RS-485B<br>Contatto: 350706-1 | 7. | PIN: ENUMERAZIONE<br>Contatto: 350706-1 |

P/N: 1-480706-9

### SCHEMA DI CONNESSIONE DEI CONNETTORI DI COMUNICAZIONE

CHE SI TROVANO SUI CABLAGGI DI COMUNICAZIONE IO LYNX (P/N: LYNX-HN-XXX).

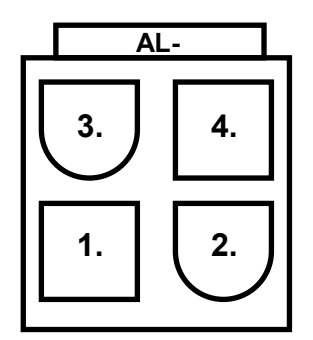

| 3. | PIN: RS-485A<br>Contatto: 39-00-0039 | 4. | PIN: RS-485B<br>Contatto: 39-00-0039 |
|----|--------------------------------------|----|--------------------------------------|
| 1. | PIN: TERRA<br>Contatto: 39-00-0039   | 2. | NON UTILIZZATO                       |

P/N CONNETTORE: MOLEX MINI-FIT JP P/N: 39012040

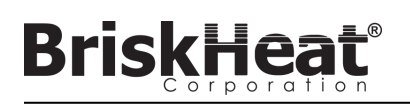

### GUIDA DI IMPOSTAZIONE DEL SISTEMA LYNX FASE 1: INSTALLARE I RISCALDATORI

Installare i riscaldatori sulle parti da riscaldare. Assicurarsi che i riscaldatori siano bene a contatto su tutta l'area.

Se non incluso nel riscaldatore, collegare un sensore di temperatura al componente come raccomandato dal produttore del riscaldatore.

Se si utilizza un gruppo docking station Lynx indipendente, assicurarsi che la spina del riscaldatore sia adatta alla presa. Collegare la spina appropriata sul riscaldatore, se necessario.

### FASE 2: COLLEGARE I MODULI E I CAVI LYNX

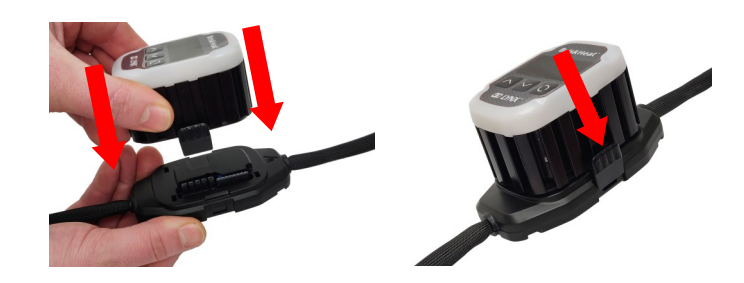

Collegare i moduli Lynx alle docking station, assicurarsi che i morsetti siano completamente innestati su entrambi i lati.

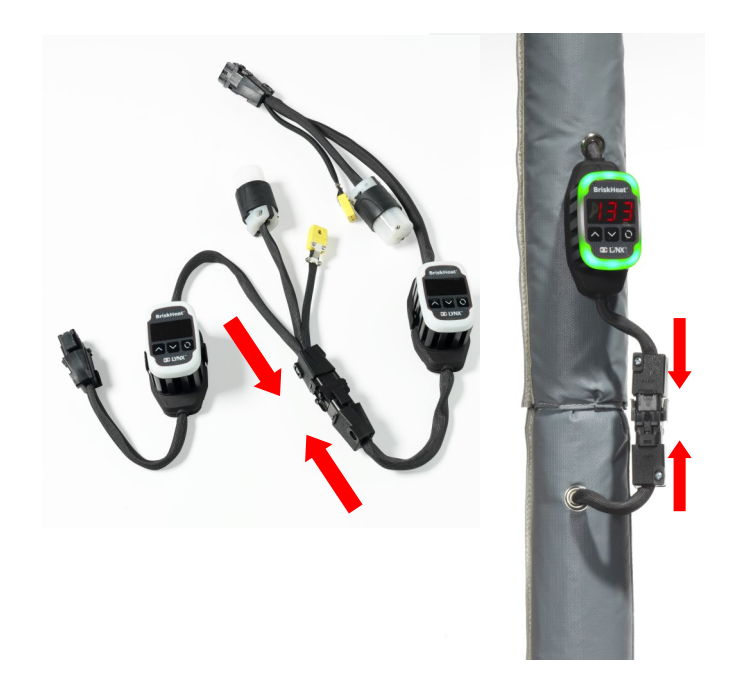

Collegare tra loro eventuali docking station Lynx aggiuntive.

Per le docking station Lynx indipendenti: collegare i sensori RTD/termocoppie alla porta del sensore e collegare la spina di alimentazione del riscaldatore alla presa del riscaldatore.

Assicurarsi che tutte le docking station siano fissate correttamente ai riscaldatori o in modo tale che i cavi non pendano. Tutti i moduli sono dotati di un morsetto rimovibile sul fondo che può essere fissato su diverse superfici.

Collegare un cavo di alimentazione al primo riscaldatore di ogni stringa e all'alimentazione elettrica. Tutti i moduli si avvieranno in Disabled Mode (modalità Disabilitata) e quindi non si riscalderanno fino a quando la modalità di controllo non verrà cambiata dall'operatore.

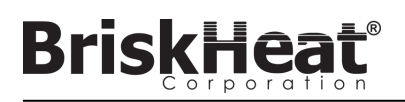

### FASE 3: MONTARE L'INTERFACCIA OPERATORE

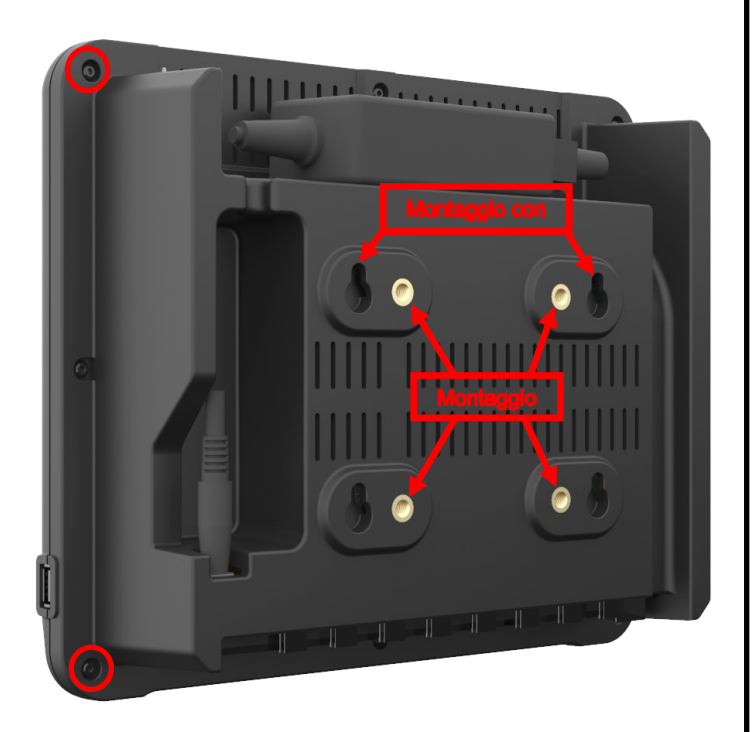

Opzioni di montaggio:

#### Montaggio VESA/FDMI

Distanza centro-centro 75 mm x 75 mm Inserti M6 x 10 mm in dotazione

#### Asole per il montaggio

Sono previste 4 asole per il montaggio. Da utilizzare con viti o ancoraggi.

### Montaggio a incasso/a pannello

Tagliare l'apertura alle dimensioni indicate di seguito. Rimuovere le quattro viti agli angoli dell'interfaccia operatore. Inserire l'interfaccia operatore nel ritaglio. Utilizzare le quattro viti in dotazione per sostituire le quattro rimosse.

| [10]<br>R.394 | <br>4 PLC      |
|---------------|----------------|
| 4 PLCS        |                |
|               | [205]<br>8.071 |
|               |                |

### FASE 4: COLLEGARE L'INTERFACCIA OPERATORE

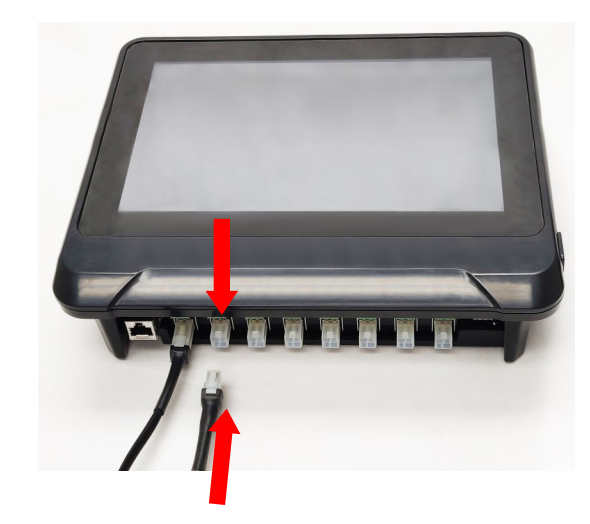

Collegare il primo Dock di ogni stringa al pannello di interfaccia operatore tramite il connettore di comunicazione sul cablaggio di alimentazione. È possibile utilizzare una qualsiasi delle porte di ingresso disponibili (1-8). Assicurarsi che tutti i connettori del cablaggio siano completamente e correttamente inseriti.

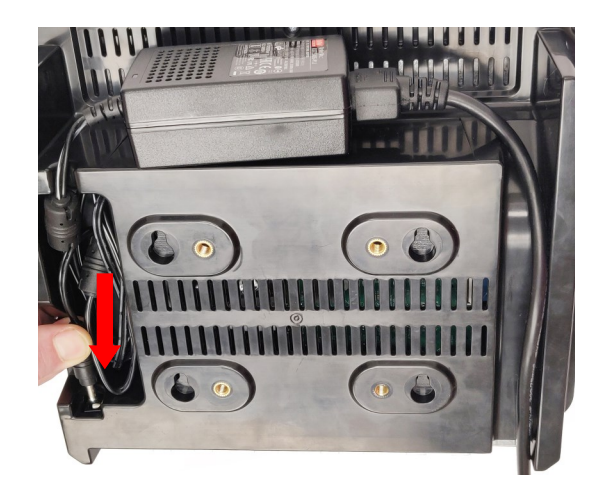

Inserire il connettore di alimentazione sul retro dell'interfaccia operatore. Una volta collegata l'interfaccia operatore alla corrente, questa si accenderà immediatamente. Una volta avviato completamente il sistema, la configurazione dell'interfaccia operatore può avere inizio.

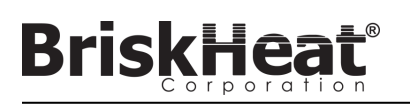

### CONFIGURAZIONE DELL'INTERFACCIA OPERATORE FASE 1: CONFIGURAZIONE DEL SISTEMA

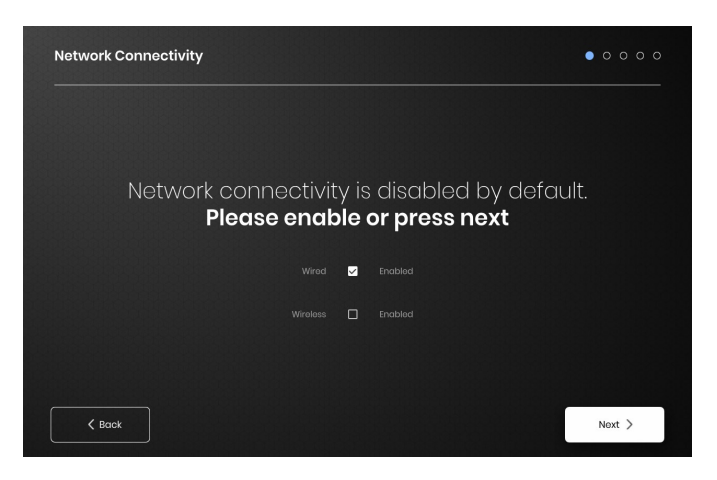

Configurare le impostazioni di connettività di rete.

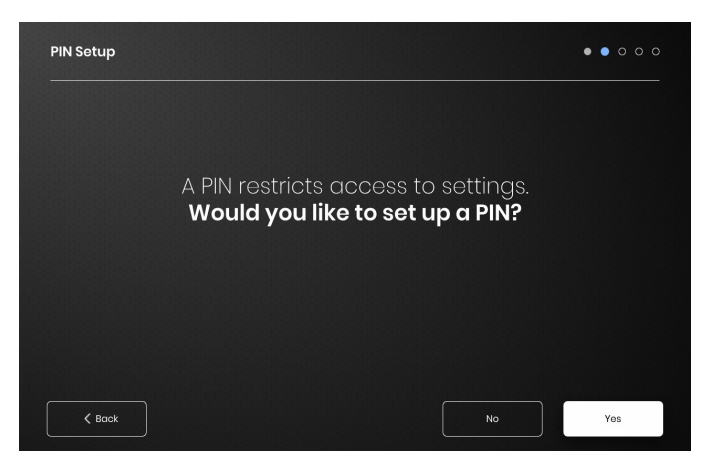

Se lo si desidera, impostare un PIN per limitare l'accesso all'unità.

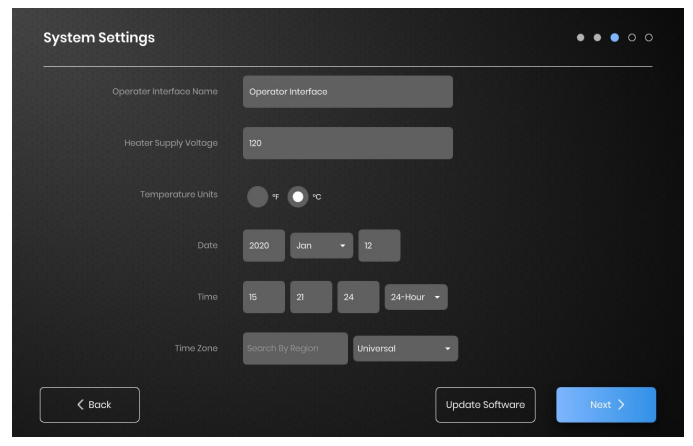

Assegnare i seguenti valori: Nome dell'unità, tensione di alimentazione prevista, unità di temperatura, data e ora.

### FASE 2: CONFIGURAZIONE DELL'IMPIANTO

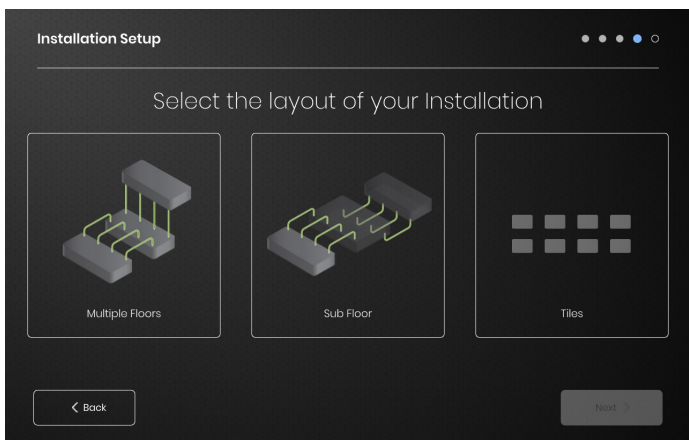

Selezionare la mappa della struttura che meglio si avvicina alla disposizione della propria struttura:

- -Multiple Floors (Piani multipli)
- -Sub Floor (Sottopiano)
- -Tile indication (Indicazione delle piastrelle) se non è necessaria o desiderata una rappresentazione della mappa.

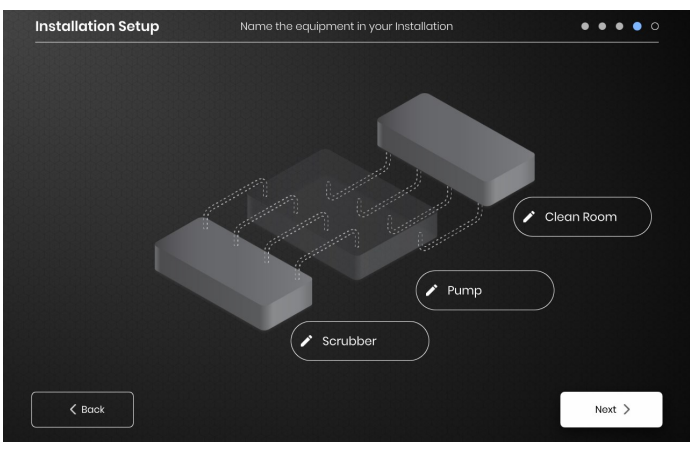

Assegnare i nomi per ogni sezione della struttura selezionando l'icona della penna accanto a ogni casella di testo. Apparirà una casella di testo che abilita la modifica del testo. Saranno applicati nomi predefiniti se non vengono assegnati nomi personalizzati.

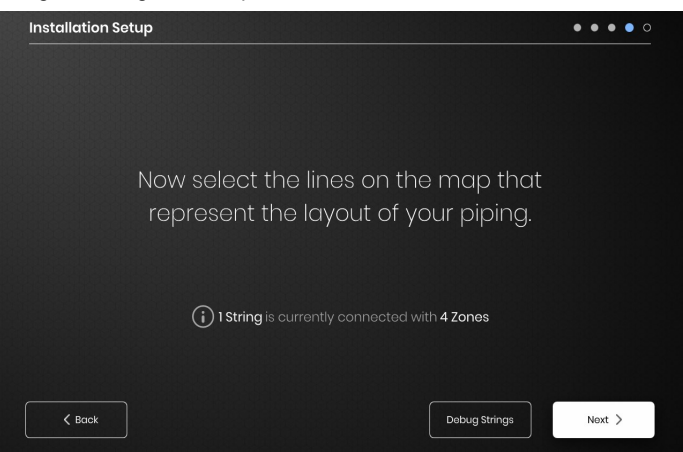

Assicurarsi che il numero di stringhe e zone rilevate corrisponda a quanto inserito nell'IO. Se è presente un errore, il pulsante "Debug Strings" (Debug stringhe) può aiutare a identificare quali stringhe o zone hanno problemi.

© BriskHeat<sup>®</sup> Corporation. Tutti i diritti riservati.

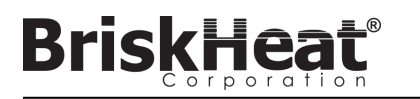

### FASE 3: IMPOSTAZIONE DELLE STRINGHE E DELLE ZONE

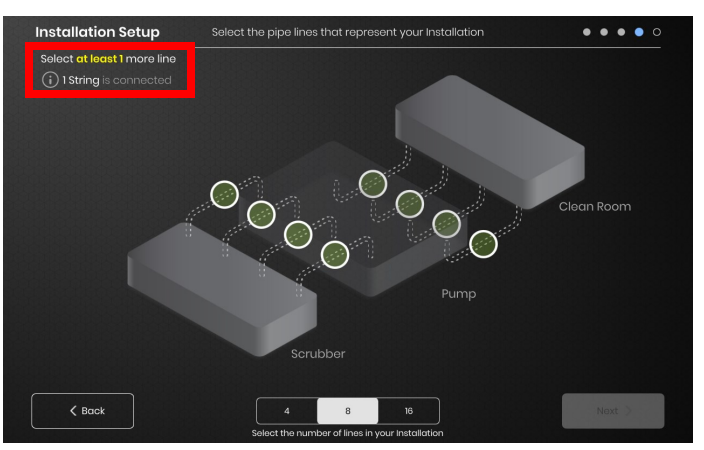

Selezionare il numero e la posizione delle linee che meglio rappresenta la propria struttura. Deve essere assegnato un numero minimo di linee pari al numero di stringhe di comunicazione fisica collegate all'IO.

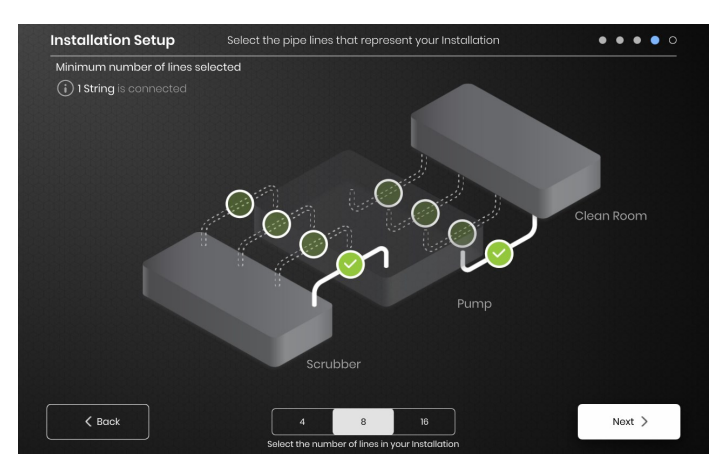

Ogni Stringa può essere divisa in più linee, se lo si desidera. I punti verdi selezionabili rappresentano un gruppo di uno o più riscaldatori collegati tra loro. Ad ogni Stringa possono essere assegnate più linee.

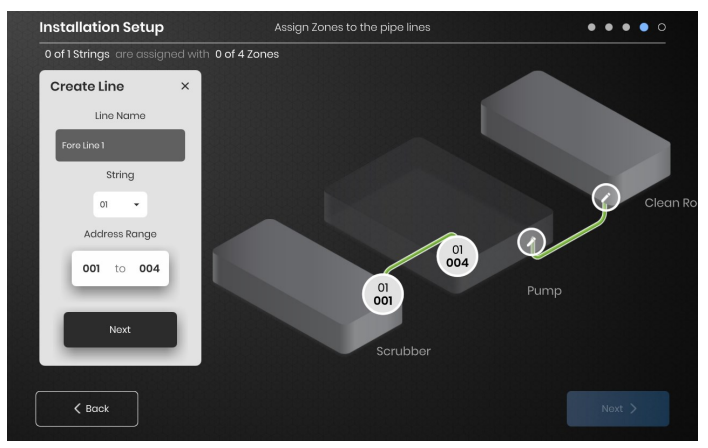

Assegnare le zone:

Selezionare una linea nella configurazione di installazione. Assegnare un nome alla linea, se lo si desidera, facendo clic nella casella "Line Name" (Nome linea) per far apparire una tastiera per la modifica del nome. Assegnare ad ogni linea il numero desiderato di indirizzi di Zona da ogni Stringa.

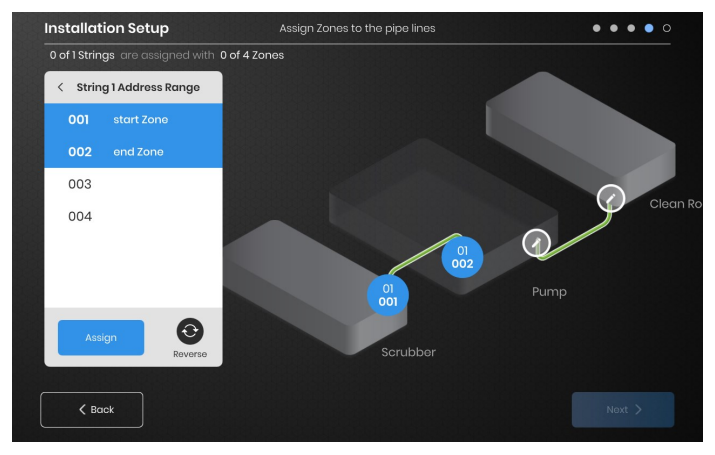

Il pulsante "Address Range" (Intervallo indirizzi) consente di personalizzare il numero e l'ordine delle zone di una stringa su ogni linea.

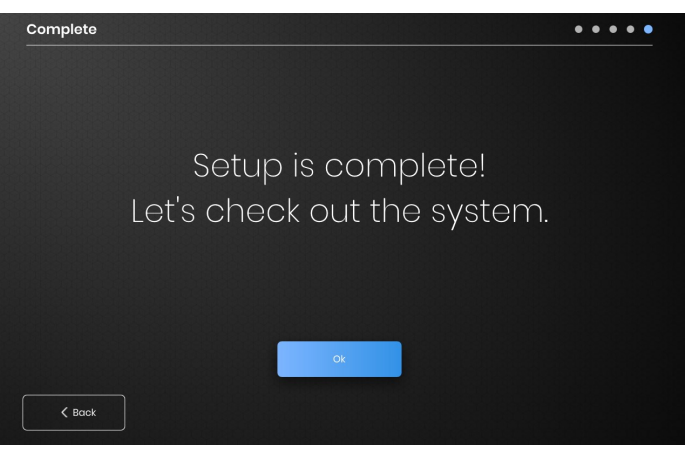

L'installazione è completa dopo che tutte le zone sono state assegnate.

PANORAMICA DELL'INTERFACCIA OPERATORE

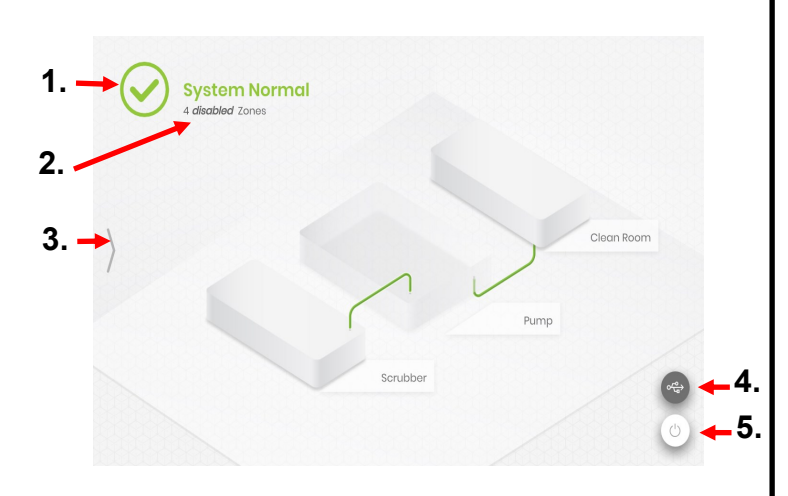

Schermata principale del pannello Operator Interface (Interfaccia operatore)

1. Stato del sistema

BriskHe

- Dettaglio delle zone maggiori informazioni sugli attuali stati delle zone. I moduli per impostazione predefinita si avviano in modalità "Disabled" (Disabilitato) fino a quando non viene cambiata la Control Mode (Modalità di controllo).
- Pulsante di accesso al sistema premere questa icona per accedere alle visualizzazioni delle linee e delle zone, modificare i parametri, visualizzare/esportare i dati e accedere alle opzioni del menu del sistema.
- Pulsante Indicatore USB appare se una USB è inserita nell'interfaccia utente. Premere per espellere in modo sicuro l'USB.
- 5. 5.Pulsante di accensione premere questa icona per accedere alle opzioni per spegnere o riavviare il pannello di interfaccia operatore.

### VISTA DOPO AVER PREMUTO IL PULSANTE DI ACCESSO AL SISTEMA

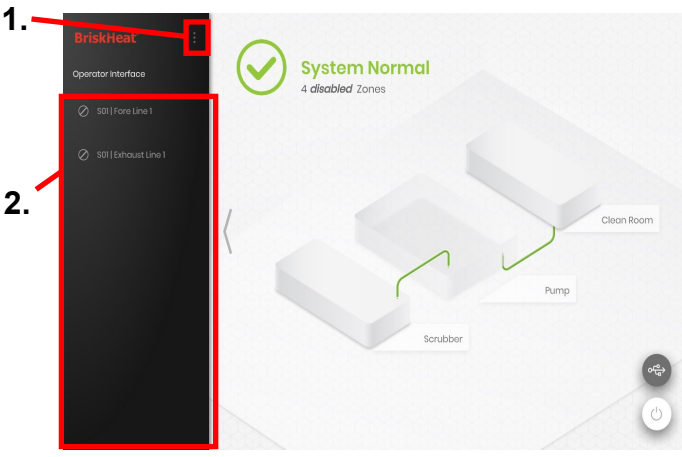

Dopo aver premuto il pulsante di accesso al sistema, si rendono disponibili:

- System Menu (Menu di sistema) selezionare questa opzione per visualizzare le impostazioni dell'interfaccia operatore. Vedere la sezione "System Menu" (Menu di sistema) per maggiori dettagli.
- 2. Line Selection Panel (Pannello di selezione della linea) selezionare una linea per visualizzare ogni zona in quella linea.

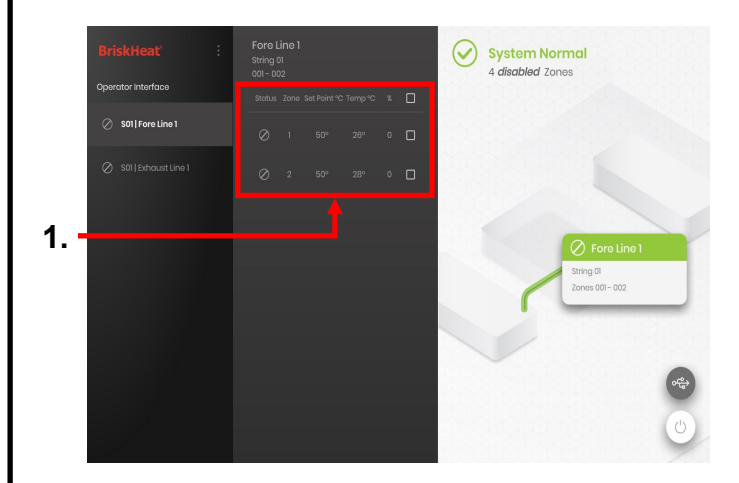

Dopo aver selezionato una linea sul pannello di selezione della linea, l'interfaccia si espande di nuovo:

 Pannello di selezione delle zone: visualizza ogni zona all'interno di una linea selezionata. Visualizza lo stato attuale, il numero di zona, la temperatura del set point, la temperatura attuale e il ciclo di lavoro %. Selezionare una zona per visualizzare ulteriori dettagli e per modificare i parametri. Le caselle di controllo accanto a ciascuna zona consentono di selezionare più zone alla volta.

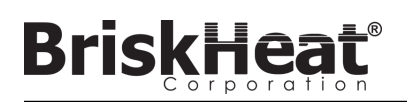

### SCHERMATA DEI DETTAGLI DELLA ZONA

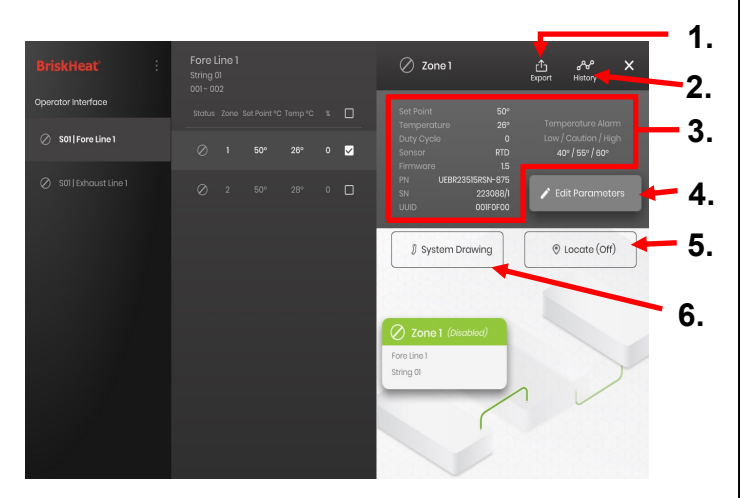

Dopo aver selezionato una o più zone, l'interfaccia si espande nuovamente per rivelare quanto segue:

- Pulsante di esportazione dati selezionarlo per esportare i dati di sistema raccolti dall'interfaccia operatore (vedere la sezione sull'esportazione dei dati storici).
- Visualizzazione dati storici selezionarlo per visualizzare i dati di temperatura, il ciclo di lavoro e i dati correnti acquisiti durante il funzionamento del sistema.
- Informazioni sulla zona selezionata visualizza informazioni aggiuntive per la zona selezionata, compresi gli allarmi Basso, Attenzione e Alto, il tipo di sensore, la versione del firmware, i numeri di parte e di serie. Se sono selezionate più Zone, allora verrà mostrata solo la prima Zona selezionata.
- Edit Parameters (Modifica Parametri) selezionare questa opzione per modificare i parametri per le Zone selezionate.
- Localize (Individua) selezionarlo per individuare una zona in una linea. Questo indurrà il modulo LYNX per quella zona a iniziare a lampeggiare con luce bianca per una più facile identificazione. Scadrà dopo 2 ore.
- System Drawing (Disegno del sistema) selezionarlo per visualizzare un disegno del sistema (vedere la sezione sul caricamento dei disegni del sistema).

### SCHERMATA DI MODIFICA DEI PARAMETRI

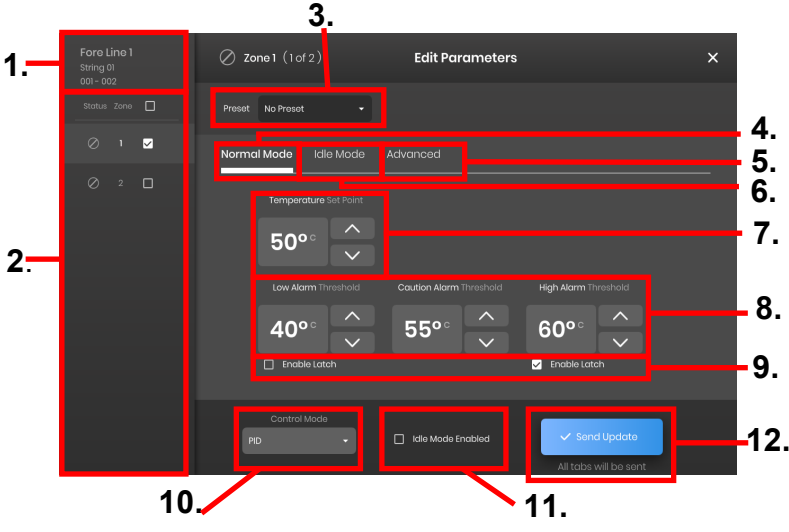

- 1. Visualizzazione della linea della zona mostra la linea corrente, la stringa e le zone all'interno di una linea selezionata.
- 2. Visualizzazione dello stato delle zone- selezionare zone singole, multiple o tutte per configurarne i parametri.
- Preset delle zone selezionare le preimpostazioni indicate per caricare facilmente i parametri predefiniti in ogni zona. Le preimpostazioni devono essere create separatamente nel menu di sistema prima di poter essere utilizzate.
- 4. Scheda Normal Mode (Modalità normale) scheda per la modifica dei parametri operativi applicati durante l'uso normale.
- Scheda Idle Mode (Modalità inattiva) scheda per la modifica dei parametri di funzionamento applicati durante la modalità inattiva (Setpoint modalità inattiva e allarme alto/basso modalità inattiva).
- 6. Scheda Advanced (Avanzati) scheda per la modifica di parametri operativi avanzati come Ramp Rate (Velocità di rampa).
- 7. Temperature Set Points (Setpoint temperatura) utilizzata per impostare la temperatura di esercizio nominale.
- 8. Setpoint degli allarmi per regolare e impostare gli allarmi Low (Basso), Caution (Attenzione) e High (Alto). Gli allarmi Low (Basso) vengono utilizzati per avvertire l'utente di un riscaldatore troppo freddo. Gli allarmi Caution (Attenzione) vengono utilizzati per avvertire l'utente di un riscaldatore troppo caldo. Gli allarmi High (Alto) sono utilizzati per avvertire l'utente di un superamento estremo della temperatura in un riscaldatore. L'allarme High (Alto) spegne il riscaldatore se viene superato. Questi allarmi proteggono il riscaldatore e le apparecchiature/ materiali dal superamento dei limiti di temperatura che possono causare il degrado della qualità del prodotto.
- 9. Latch (Permanente) spuntare queste caselle per richiedere all'utente di confermare e cancellare manualmente ogni allarme nel caso in cui un allarme si attivi durante il funzionamento.
- Control Mode (Modalità di controllo) può commutare la modalità di controllo del modulo tra On/Off, PID, Auto-tune e Disabled (Disabilitato). I moduli sono impostati su Disabled (Disabilitato) per impostazione predefinita.
- Idle Mode Enabled (Modalità inattiva abilitata) spuntare questa casella per abilitare la modalità inattiva e i parametri definiti nella scheda Idle Mode (Modalità inattiva).
- 12. Send Update (Invia aggiornamento) applica tutti i parametri in tutti i campi di tutte le schede del menu Edit Parameters (Modifica parametri).

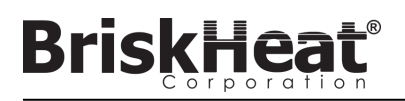

### CARICAMENTO DEI DISEGNI DEL SISTEMA

| System Menu                 | Installation Setup           |  |  |  |  |  |  |
|-----------------------------|------------------------------|--|--|--|--|--|--|
| Operator Interface Settings | Layout System Drawing        |  |  |  |  |  |  |
| 🕽 Zone Presets              |                              |  |  |  |  |  |  |
| S Installation Setup        |                              |  |  |  |  |  |  |
| () Alarms                   | Manage the System Drawings   |  |  |  |  |  |  |
| (··) Network Settings       |                              |  |  |  |  |  |  |
| 🖒 Shutdown                  |                              |  |  |  |  |  |  |
|                             | Remove Drawings Add Drawings |  |  |  |  |  |  |

- Inserire una chiavetta USB nella porta laterale del pannello di interfaccia operatore. Il pannello chiederà all'utente la conferma che un dispositivo USB è stato collegato, selezionare "Eject" (Espelli) per scollegare la chiavetta USB o "Okay" per procedere con il collegamento.
- Selezionare le opzioni del menu del sistema, quindi selezionare la scheda Facility Setup (Configurazione dell'impianto). Selezionare la scheda "System Drawing" (Disegno del sistema), scegliere il disegno nella finestra da caricare, quindi selezionare "Add Drawing" (Aggiungi disegno). È possibile aggiungere più disegni.

\*I disegni del sistema devono essere salvati in formato .png o .jpeg.

### VISUALIZZAZIONE DEI DISEGNI DEL SISTEMA

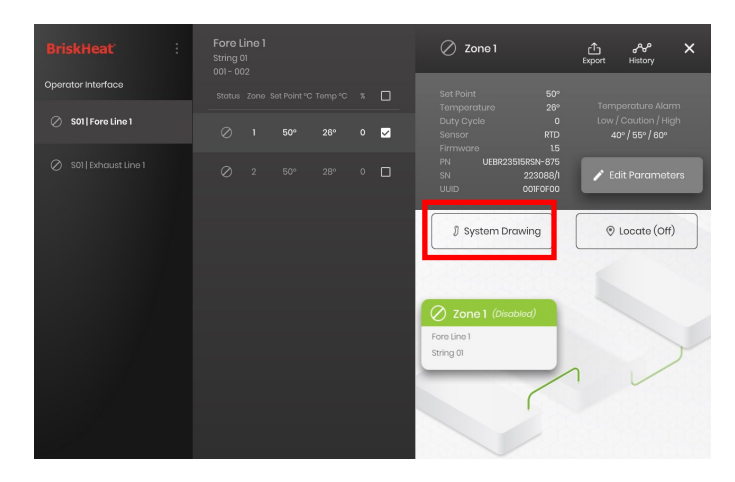

Selezionare una zona e selezionare il pulsante "System Drawing" (Disegno del sistema) per visualizzare il disegno caricato.

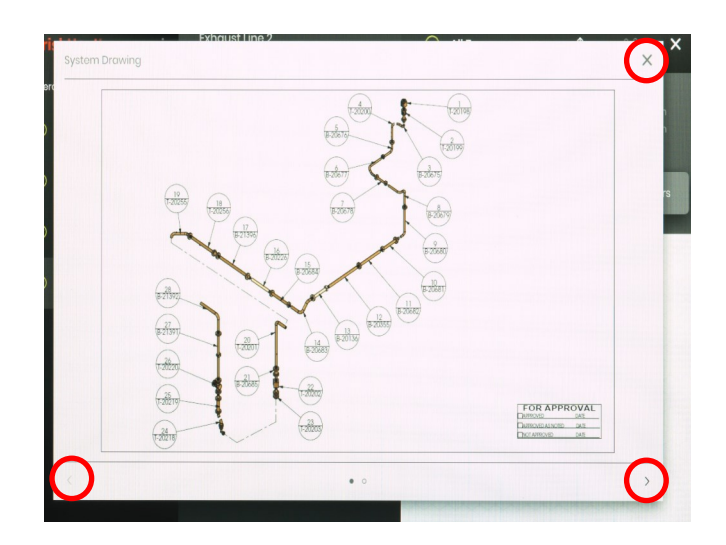

- Il disegno può essere ampliato o ridotto al minimo allontanando o avvicinando le dita per vedere più dettagliatamente. Utilizzare le frecce destra e sinistra per scorrere tra più disegni. Al termine, premere il tasto X per uscire dalla modalità di visualizzazione del disegno.
- L'icona S è presente nella schermata di panoramica del pannello di interfaccia operatore per indicare che un dispositivo USB è collegato al pannello. Premere sull'icona per accedere al menu per espellere in modo sicuro la chiavetta USB.

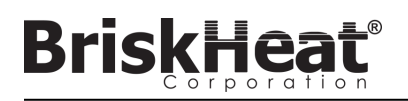

### VISUALIZZAZIONE DEI DATI STORICI

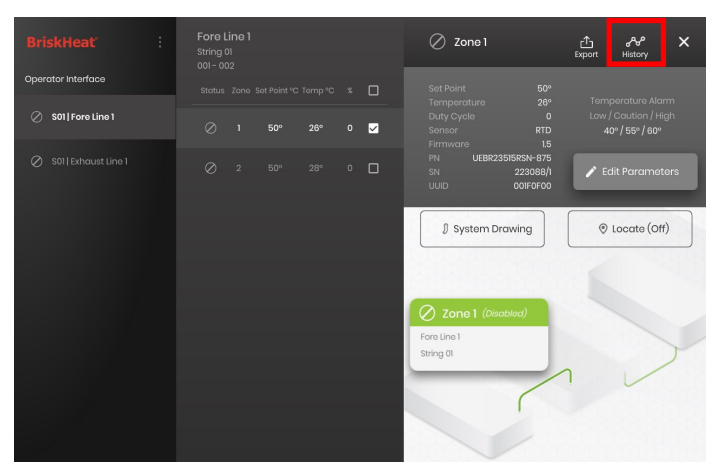

Selezionare una Zona dalla schermata di panoramica. Selezionare History (Cronologia) per visualizzare i dati acquisiti dal Modulo di quella Zona.

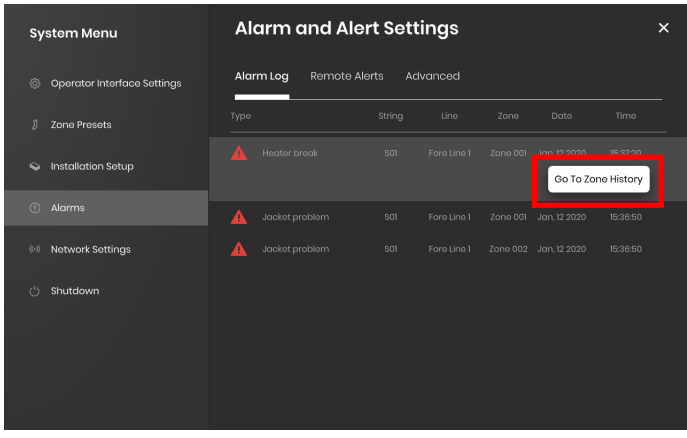

La cronologia della zona è accessibile anche tramite Allarme e le impostazioni dell'allarme

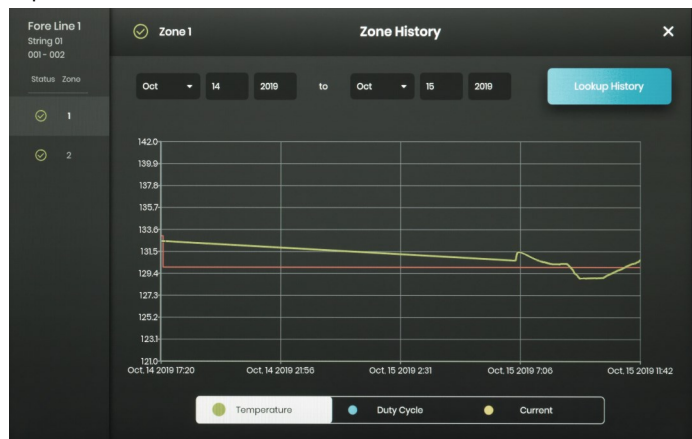

I dati vengono visualizzati graficamente e comprendono: Temperature (Temperatura) (Setpoint e Actual (Reale)), Duty Cycle (Ciclo di lavoro), Current (Corrente) e Alarm temperature (Temperatura di allarme) (se si visualizza dalle impostazioni di allarme e dall'allarme). Notare che il pannello di interfaccia operatore non aggiornerà attivamente i dati grafici in tempo reale. Facendo clic sul pulsante Lookup History (Cerca in cronologia) i dati vengono aggiornati, oppure è possibile selezionare un intervallo di date per i dati.

### ESPORTAZIONE DEI DATI DELLA CRONOLOGIA

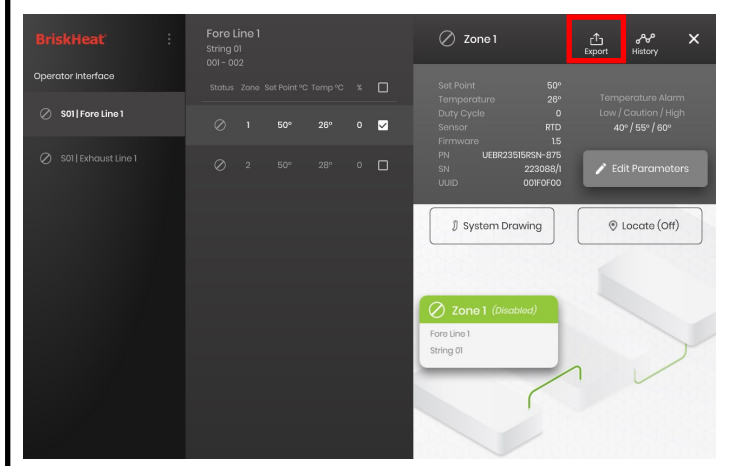

- Inserire una chiavetta USB nella porta laterale del pannello di interfaccia operatore. Il Pannello chiederà all'utente la conferma che è stato collegato un dispositivo USB. Selezionare "Eject" (Espelli) per scollegare la chiavetta USB o "Okay" per procedere con il collegamento.
- Esportare i dati selezionando una Zona e poi facendo clic sul tasto Export (Esporta). Una volta selezionata un intervallo specifica di date da cui esportare i dati, sulla chiavetta USB collegata verrà esportato un file con estensione .CSV. Utilizzare le caselle di controllo per esportare contemporaneamente i dati da più zone su una stringa. Ogni Zona avrà il proprio file .CSV per i dati.

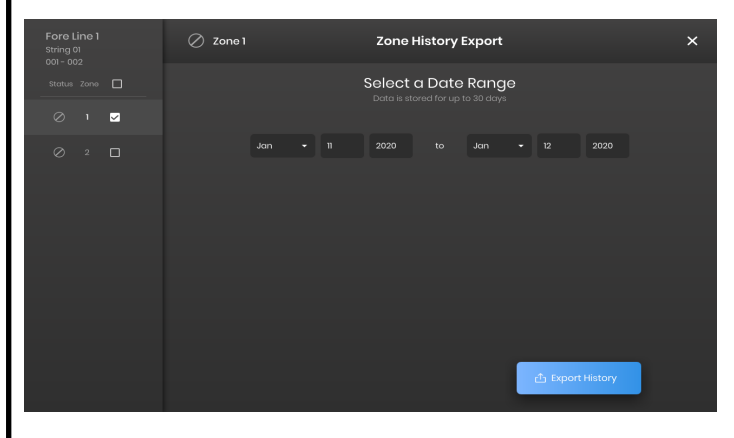

L'icona Dè presente sulla schermata principale Idle (Inattivo) del pannello di interfaccia operatore per indicare che un dispositivo USB è collegato al pannello. Premere sull'icona per accedere al menu per espellere in modo sicuro la chiavetta USB.

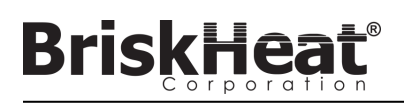

### **MENU DI SISTEMA**

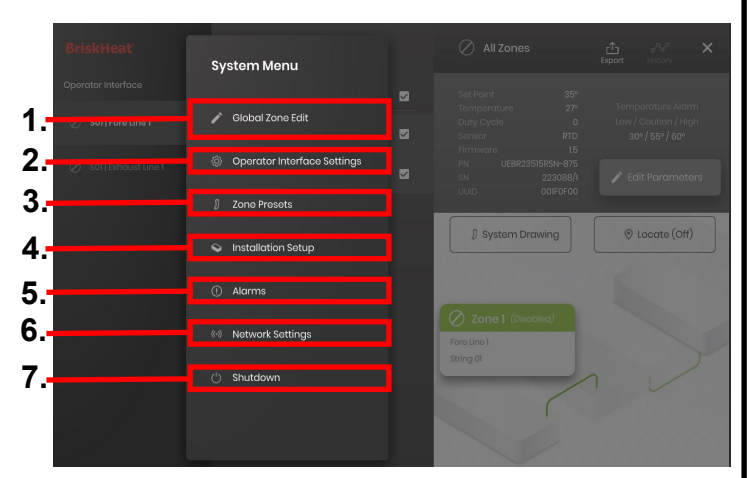

Dopo aver premuto il pulsante di accesso al sistema sulla schermata Operator Interface Overview (Panoramica dell'interfaccia operatore), viene visualizzato il System Menu (Menu del sistema) che contiene le seguenti opzioni:

- 1. Global Zone Edit (Modifica globale delle zone) vedere la sezione Modifica globale delle zone
- Operator Interface Settings (Impostazioni dell'interfaccia operatore) - vedere la sezione Impostazioni dell'interfaccia operatore
- Zone Presets (Preset delle zone) vedere la sezione Preset delle zone
- Facility Setup (Configurazione dell'impianto) consente di ripetere la configurazione dell'interfaccia operatore come previsto inizialmente nel caso in cui la disposizione dell'installazione cambiasse.
- 5. Alarms (Allarmi) vedere la sezione Allarmi.
- 6. Network Settings (Impostazioni di rete) consente di accedere e modificare le impostazioni di rete.
- 7. Shutdown (Arresto) arresta l'interfaccia operatore.

### MODIFICA GLOBALE DELLE ZONE E AGGIORNAMENTO DEL FIRMWARE DEL MODULO

| BriskHeat              | Global Edit Parameters - All Lines                               | × |
|------------------------|------------------------------------------------------------------|---|
| Operator Interface     | Preset No Preset - Firmware Update                               |   |
| S01 Fore Line 1        | Normal Mode Idle Mode Advanced                                   |   |
| Ø S01   Exhaust Line 1 | Temperature Set Point                                            |   |
|                        | 50°° ^<br>~                                                      |   |
|                        | Low Alarm Threshold Caution Alarm Threshold High Alarm Threshold |   |
|                        | 40°° ^ 60°° ^ 70°° ^                                             |   |
|                        | Enoble Latch Enoble Latch                                        |   |
|                        | Control Mode PID                                                 |   |

Si comporta come la schermata "Edit Parameters" (Modifica parametri) per una Zona, ma applica i parametri all'intero sistema. Utilizzato se l'intero sistema deve essere controllato con gli stessi parametri.

Pulsante Firmware Update (Aggiornamento firmware) - utilizzare per aggiornare il firmware del modulo se non è aggiornato.

Per aggiornare il firmware del modulo:

- Inserire una chiavetta USB nella porta laterale del pannello di interfaccia operatore. Il Pannello chiederà all'utente la conferma che è stato collegato un dispositivo USB. Selezionare "Eject" (Espelli) per scollegare la chiavetta USB o "Okay" per procedere con il collegamento.
- Selezionare "Firmware Update" (Aggiornamento firmware) e selezionare il file del firmware da utilizzare nell'aggiornamento. Una barra di avanzamento sullo schermo visualizza l'avanzamento dell'aggiornamento del firmware. I moduli non funzioneranno o non forniranno dati registrabili mentre l'aggiornamento del firmware è in corso.

### IMPOSTAZIONI DELL'INTERFACCIA OPERATORE

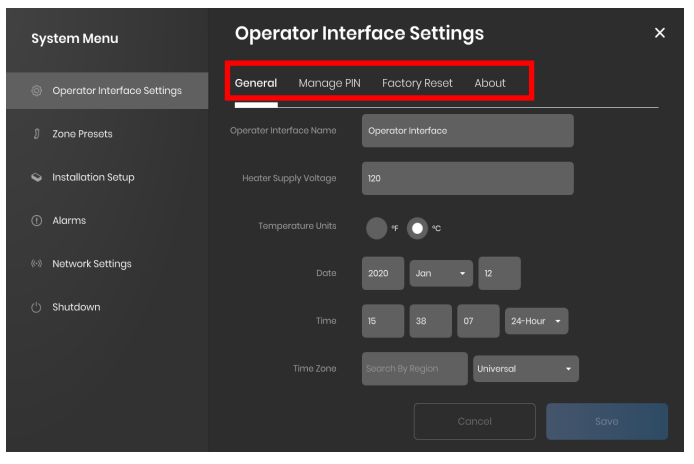

Schede Operator Interface Setting (Impostazione dell'interfaccia operatore):

- General (Generale) accesso e modifica del nome del sistema, informazioni sulla tensione di alimentazione, unità di misura della temperatura, data e ora.
- Manage PIN (Gestisci PIN) modifica e abilita/disabilita il blocco di sicurezza PIN.
- Factory Reset (Reset di fabbrica) questa scheda consente di ripristinare le impostazioni predefinite dell'interfaccia utente. Verranno cancellati tutti i dati della zona e le impostazioni di sistema.
- About (Informazioni su) informazioni sulla versione per l'interfaccia operatore e scheda da cui è possibile aggiornare il software.

© BriskHeat<sup>®</sup> Corporation. Tutti i diritti riservati.

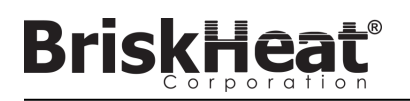

### ZONE PRESETS (PRESET DELLE ZONE)

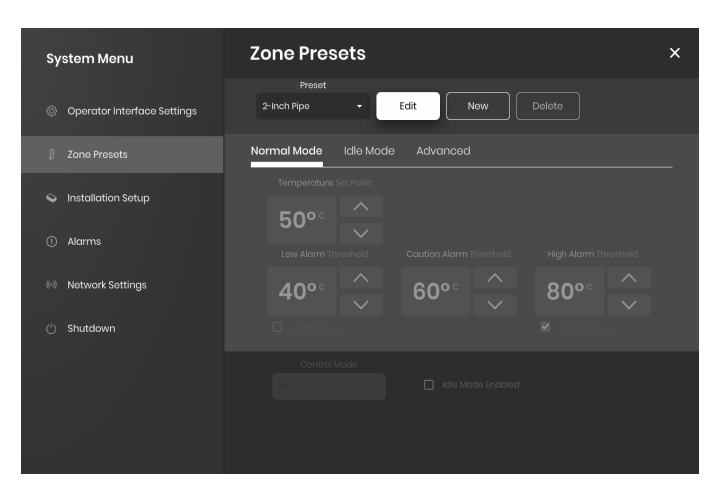

I preset delle zone consentono di creare profili di parametri personalizzati che possono essere rapidamente assegnati ad una Zona durante la modifica dei parametri. Ogni profilo preimpostato riempirà automaticamente i campi di Edit Parameters (Modifica parametri) con i parametri del profilo selezionato. Tutte le schede Preset (Normal Mode, Idle Mode, Advanced) saranno assegnate quando si applica il profilo preset ad una Zona.

### ALARMS (ALLARMI)

| System Menu                 | Alarm and Al     | ert Sett  | tings   |  |              | ×        |
|-----------------------------|------------------|-----------|---------|--|--------------|----------|
| Operator Interface Settings | Alarm Log Remote | Alerts Ac | ivanced |  |              |          |
| 🖇 Zone Presets              |                  |           |         |  |              |          |
| Installation Setup          |                  |           |         |  | Jan, 12 2020 | 15:37:20 |
|                             |                  |           |         |  | ne History   |          |
| ① Alarms                    |                  |           |         |  |              |          |
| (··) Network Settings       |                  |           |         |  |              |          |
| () Shutdown                 |                  |           |         |  |              |          |
|                             |                  |           |         |  |              |          |
|                             |                  |           |         |  |              |          |
|                             |                  |           |         |  |              |          |

La pagina Alarms (Allarmi) tiene traccia e registra tutte le esperienze di allarme del sistema. Per ulteriori dettagli su un evento di allarme, premendo il pulsante "Go To Zone History" (Vai alla cronologia della zona) viene visualizzato il grafico della cronologia della zona, centrato sull'evento in questione.

### **REMOTE ALERTS (AVVISI REMOTI)**

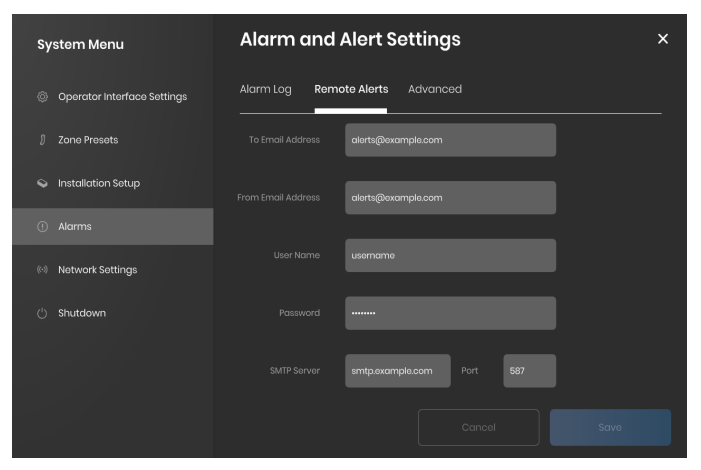

La scheda Remote Alerts (Avvisi remoti) consente la configurazione di notifiche di avvisi e-mail. Un server di posta elettronica e SMTP valido per l'interfaccia operatore da utilizzare per l'invio di avvisi deve essere fornito dall'utente affinché l'IO sia in grado di inviare avvisi remoti.

La scheda Advanced (Avanzate) dettaglia ulteriori impostazioni del tipo di connessione e autorizzazioni SMTP per l'uso con i Remote Alerts (Avvisi remoti).

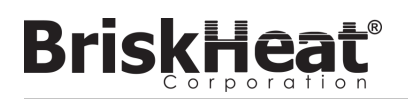

### TABELLA 1: INDICAZIONI DI COLORE DEL LED DEL MODULO LYNX

| Colore/Azione             | Significato                  | Spiegazione                                                                                                    |
|---------------------------|------------------------------|----------------------------------------------------------------------------------------------------|
| Bianco<br>(lampeggiante)  | Localizza -<br>trovami       | Attivato selezionando il pulsante Locate (Individua) sull'interfaccia operatore.                                                                                                    |
| Rosso (fisso)             | Surriscaldamento<br>modulo   | Si attiva ogni volta che la temperatura interna del modulo supera la temperatura di soglia di 80 °C.L'uscita del riscaldatore<br>è disabilitata quando questo allarme è attivo                                                                                                    |
| Rosa<br>(lampeggiante)    | Guasto del<br>sensore        | Si attiva ogni volta che il campo di ingresso del sensore di un modulo non corrisponde al sensore ad esso collegato, ad<br>esempio se il modulo è configurato per leggere l'ingresso del sensore RTD ma è collegato ad un cablaggio che utilizza<br>una termocoppia di tipo J. Può essere attivato anche quando un sensore si guasta o non è collegato. |
| Rosso<br>(lampeggiante)   | High Alarm<br>(Allarme alto) | Viene attivato ogni volta che la temperatura misurata è al di sopra della soglia di High Alarm (Allarme alto). L'uscita del<br>riscaldatore è disabilitata quando questo allarme è attivo.                                                                                                    |
| Viola<br>(lampeggiante)   | Amperaggio<br>guaina         | Si attiva quando il Modulo misura una corrente che non corrisponde all'amperaggio del riscaldatore specificato a cui è<br>collegato, se il riscaldatore non è collegato, o se il riscaldatore è guasto.                                                                                                    |
| Giallo<br>(lampeggiante)  | Allarme di<br>attenzione     | Si attiva ogni volta che la temperatura del riscaldatore supera il set point del Caution Alarm (Allarme di attenzione).<br>L'uscita del riscaldatore non è disattivata quando l'allarme di attenzione è attivo.                                                                                                    |
| Azzurro<br>(lampeggiante) | Allarme basso                | Si attiva quando la temperatura misurata è al di sotto della soglia di allarme basso e il ritardo di allarme basso è scaduto.                                                                                                    |
| Viola (fisso)             | Disabilitata                 | L'uscita del riscaldatore è disabilitata. Stato predefinito di un Modulo al momento della spedizione. Tale situazione può<br>verificarsi anche se si sposta un modulo LYNX da un Dock ad un altro per evitare che il modulo utilizzi<br>automaticamente il sui parametri precedentemente configuratisu un nuovo sistema.                                |
| Verde (fisso)             | Funzionamento<br>normale     | Il modulo funziona normalmente.                                                                                                    |

Nota: Se diverse condizioni sono attive contemporaneamente, quelle più in alto nella tabella avranno la precedenza su quelle più in basso nella tabella.

### TABELLA 2: PROGRAMMAZIONE DEL MENU DEL MODULO LYNX

1. Aprire il menu di programmazione premendo il tasto Menu.

2. Trovare il parametro desiderato con i tasti su/giù e selezionare con il tasto del menu.

3. Modificare il valore con i tasti su/giù e salvare con il tasto del menu.

4. Il menu sparisce dopo 5 secondi di inattività e ritorna alla visualizzazione della temperatura.

| Visualizzazione | Significato                                       | Spiegazione                                                                                                    | Impostazione<br>predefinita di<br>fabbrica |
|-----------------|---------------------------------------------------|----------------------------------------------------------------------------------------------------|--------------------------------------------|
| 58              | Setpoint                                          | Temperatura in gradi, questo è il setpoint a cui l'interfaccia operatore e il modulo controllano il<br>prodotto di riscaldamento durante il funzionamento.                                                     | 50 °C                                      |
| LA              | Allarme basso                                     | Temperatura in gradi. Low Alarm (Allarme di basso) si attiva ogni volta che il riscaldatore supera la<br>temperatura di soglia Low Alarm (Allarme di basso).                                                   | 40 °C                                      |
| C A U           | Attenzione                                        | Temperatura in gradi. Il Caution Alarm (Allarme di attenzione) viene attivato ogni volta che il<br>riscaldatore supera la temperatura di soglia dell'allarme di attenzione.                                    | 55 °C                                      |
| HR              | Allarme alto                                      | Temperatura in gradi. High Alarm (Allarme alto) viene attivato ogni volta che il riscaldatore supera<br>la temperatura di soglia dell'Allarme alto.                                                            | 0° C                                       |
| del.            | Ritardo allarme<br>basso                          | Tempo in minuti. Il timer Low Alarm (Allarme basso) viene resettato ogni volta che il setpoint, il modo di controllo, il ritardo di allarme basso, vengono modificati, o in occasione di un reset di fabbrica. | 30 (minuti)                                |
| Rdr             | Indirizzo modbus                                  | L'indirizzo Modbus assegnato al modulo.                                                                                                    | 1                                          |
| ctr             | Modalità di<br>controllo                          | Valori:<br>0 - Disabilitato<br>1 - On/Off<br>2 - PID<br>3 - PID Tuning<br>4 - Ciclo di lavoro manuale                                                                                                    | 0 (Disabilitato)                           |
| 682             | Baud Rate per<br>comunicazione<br>seriale         | Valori:<br>0 - 9600<br>1 - 19200<br>2 - 38400<br>3 - 57600<br>4 - 115200                                                                                                    | 4 (115200 bits/s)                          |
| Fdr             | Impostazione di<br>fabbrica                       | 1 - Ripristina tutti i registri applicabili all'impostazione predefinita di fabbrica                                                                                                    | 0                                          |
| F - [           | Selezione<br>Fahrenheit Celsius<br>per il display | Modifica quali unità sono visualizzate dal menu<br>Valori:<br>0 - Celsius<br>1 - Fahrenheit                                                                                                    | 0 (Celsius)                                |
| חטר             | Sbloccare tutti gli<br>allarmi                    | 1 - Sblocca tutti gli allarmi correnti, gli allarmi non si sbloccano se sono ancora attivi.                                                                                                    | 0                                          |

© BriskHeat<sup>®</sup> Corporation. Tutti i diritti riservati.

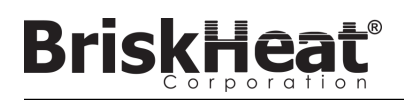

### PROGRAMMAZIONE AVANZATA DEL MODULO MODBUS

### MODULO COMUNICAZIONI

La comunicazione remota con il Modulo è possibile utilizzando le comunicazioni Modbus-RTU su seriale RS-485. I parametri predefiniti per la comunicazione sono 115.200 bit al secondo, 8 bit per byte, nessuna parità, 2 bit di stop. Il Baud Rate è regolabile tramite il sistema di menu del modulo.

Il regolatore risponde a tre tipi di comandi Modbus.

- 1. Read Holding Registers, codice funzione 3
- 2. Preset Single Register, codice funzione 6
- 3. Preset Multiple Registers, codice funzione 16

#### TABELLA 3: REGISTRI MODBUS MODULO LYNX

**BriskHea** 

| Nome                                    | Indirizzo | Predefinito | Impostazione<br>predefinita di<br>fabbrica | R/W | Descrizione                                                                                                    |
|-----------------------------------------|-----------|-------------|--------------------------------------------|-----|----------------------------------------------------------------------------------------------------|
| Non utilizzato                          | 0         |             |                                            |     | Registro inutilizzato                                                                                                    |
| Watchdog Modbus                         | 2         | 10          | Y                                          | RW  | Numero di secondi per il timer del watchdog Modbus (se abilitato). Quando<br>questo tempo scade senza un comando Modbus valido, il dispositivo si riavvia.                                                |
| ID dispositivo                          | 3         | 3           |                                            | R   | Identifica cosa è il dispositivo (il valore 3 è il modulo LYNX)                                                                                                    |
| Versione firmware                       | 4         | 5           |                                            | R   | Versione attuale del firmware                                                                                                    |
| Impostazioni                            | 5         | 0           | Y                                          | RW  | Bitfield che specifica altre impostazioni. Vedere la tabella delle impostazioni<br>per ulteriori informazioni.                                                                                            |
| Temperatura corrente                    | 6         |             |                                            | R   | Temperatura in unità di 0,01 gradi Celsius. Dividere per 100 per ottenere la<br>temperatura effettiva                                                                                                    |
| Stato                                   | 7         |             |                                            | R   | Bitfield che esprime la condizione attuale del Modulo, vedere tabella per le<br>definizioni dei bit                                                                                                    |
| Stato2                                  | 8         |             |                                            | R   | Bitfield che esprime la condizione attuale del Modulo, vedere tabella per le<br>definizioni dei bit                                                                                                    |
| Corrente                                | 9         |             |                                            | R   | Corrente RMS misurata della guaina. Unità di milliampere.                                                                                                    |
| Calcolo del ciclo di lavoro             | 10        |             |                                            | R   | Il ciclo di lavoro effettivo del modulo. La modalità On Off riporta semplicemente<br>cicli di lavoro 0 o 100%.                                                                                            |
| Setpoint temperatura                    | 11        | 5000        | Y                                          | RW  | Setpoint della temperatura in unità di 0,01 gradi Celsius. Dividere per 100 per<br>ottenere il setpoint di temperatura effettivo                                                                          |
| Isteresi                                | 12        | 10          | Y                                          | RW  | Isteresi in unità di 0,01 gradi C, utilizzata solo in modalità di controllo On/Off,<br>applicata come +- sopra e sotto il setpoint. Dividere per 100 per il valore<br>effettivo della temperatura         |
| Ciclo di lavoro manuale                 | 13        | 0           |                                            | RW  | Ciclo di lavoro specificato manualmente in percentuale, intervallo da 0-100.                                                                                                    |
| Allarme basso                           | 14        | 4000        | Y                                          | RW  | Temperatura Bassa di allarme in unità di 0,01 gradi C. Dividere per 100 per la<br>temperatura effettiva.                                                                                                  |
| Allarme alto                            | 15        | 6000        | Y                                          | RW  | Temperatura Alta di allarme in unità di 0,01 gradi C. Dividere per 100 per la<br>temperatura effettiva.                                                                                                   |
| Tipo di controllo                       | 16        | 0           | Y                                          | RW  | Definisce la modalità di funzionamento del regolatore, vedere tabella per le<br>definizioni dei valori                                                                                                    |
| Timer allarme basso                     | 17        | 1800        | Y                                          | RW  | Lunghezza del ritardo di allarme basso in secondi. Il timer viene resettato ogni<br>volta che viene scritto il registro del tipo di controllo e quando il setpoint della<br>temperatura viene aggiornato. |
| Tipo di sensore                         | 18        | 4           | Y                                          | RW  | Il valore determina il tipo di sensore collegato al modulo.                                                                                                    |
| Calibra 1                               | 19        | 12016       | Y                                          | RW  | Utilizzare per la calibrazione di sensori RTD                                                                                                    |
| Calibra 2                               | 20        | 11786       | Y                                          | R   | Mantiene la misurazione effettiva per un sensore RTD calibrato                                                                                                    |
| Indirizzo Modbus                        | 21        | 1           | Y                                          | W   | L'indirizzo Modbus predefinito utilizzato dal Modulo.                                                                                                    |
| Indirizzo Modbus                        | 21        |             |                                            | R   | L'indirizzo attuale a cui il Modulo risponde.                                                                                                    |
| Reset                                   | 22        |             |                                            | W   | Scrivere qualsiasi cosa in questo registro per resettare il Modulo.                                                                                                    |
| Periodo                                 | 34        | 610         | Y                                          | RW  | Determina la frequenza del funzionamento PID e del ciclo di lavoro manuale. Il valore è T(secondi) * 40.000.000/65535                                                                                     |
| Allarme permanente                      | 35        | *           | Y                                          | RW  | Determina quali condizioni di allarme sono permanenti. Vedere la tabella del registro di stato.                                                                                                    |
| Allarme permanente2                     | 36        | *           | Y                                          | RW  | Determina quali condizioni di allarme sono permanenti. Vedere tabella del<br>registro di stato2.                                                                                                    |
| Cancellazione allarme                   | 37        |             |                                            | W   | Qualsiasi bit cancellato durante la scrittura di questo registro tenterà di<br>sbloccare l'allarme corrispondente. Vedere la tabella del registro di stato.                                               |
| Cancellazione allarme2                  | 38        |             |                                            | W   | Qualsiasi bit cancellato durante la scrittura di questo registro tenterà di<br>sbloccare l'allarme corrispondente. Vedere tabella del registro di stato2.                                                 |
| Baud Rate Modbus                        | 39        | 11520       | Y                                          | RW  | Definisce il baud rate in unità di 10 bit al secondo. Moltiplicare per 10 per<br>ottenere il baud rate effettivo in bit al secondo.                                                                       |
| Valore PID P                            | 40        | 55          | Y                                          | RW  | Il valore proporzionale per il controllo PID.                                                                                                    |
| Valore PID I                            | 41        | 1           | Y                                          | RW  | Il valore integrale per il controllo PID.                                                                                                    |
| Valore PID D                            | 42        | 1500        | Y                                          | RW  | Il valore derivato per il controllo PID.                                                                                                    |
| Temperatura modulo                      | 43        |             |                                            | R   | Misurare la temperatura interna del Modulo in unità di 0,01 gradi C. Dividere<br>per 100 per ottenere la temperatura effettiva in gradi C.                                                                |
| Impostazione predefinita<br>di fabbrica | 44        |             |                                            | W   | Scrivere il valore 0x4674 al valore predefinito di fabbrica del modulo.                                                                                                    |

### **REGISTRO CANCELLAZIONE ALLARMI**

Il registro di cancellazione degli allarmi (registro 37 e 38) è un campo di bit che cancella gli allarmi permanenti quando vengono scritti. Vedere il registro di stato per la definizione dei bit.

### **REGISTRO ALLARMI PERMANENTI**

Il registro allarmi permanenti (registro 35 e 36) è un campo di bit che determina quali allarmi sono permanenti. Vedere il registro di stato per la definizione dei bit.

© BriskHeat<sup>®</sup> Corporation. Tutti i diritti riservati.

### TABELLA 4: REGISTRI MODBUS MODULO LYNX

**BriskHeat**®

| Nome                                   | Indirizzo | Predefinito | Impostazione<br>predefinita di<br>fabbrica | R/W | Descrizione                                                                                                    |
|----------------------------------------|-----------|-------------|--------------------------------------------|-----|----------------------------------------------------------------------------------------------------|
| Offset temperatura                     | 45        | 0           | Y                                          | RW  | Utilizzato per calibrare la temperatura misurata aggiungendo o sottraendo un<br>valore alla temperatura misurata. Le unità sono in 0,001 gradi C. Dividere per<br>1000 per ottenere il valore di offset effettivo in gradi C. È un valore con segno.                                                |
| Dimensionamento della<br>temperatura   | 46        | 1000        | Y                                          | RW  | Utilizzato per calibrare la temperatura misurata moltiplicando la temperatura<br>misurata per un fattore di scala. Dividere questo per 1000 per ottenere il valore<br>di scala effettivo. 1000 corrisponde a nessuna variazione di temperatura. Viene<br>applicato dopo l'applicazione dell'offset. |
| Runtime                                | 47+48     |             |                                            | R   | Numero di secondi di funzionamento del Modulo. Il byte meno significativo è primo.                                                                                                    |
| Conteggio allarmi                      | 49+50     |             |                                            | R   | Numero di volte che il Modulo è entrato in stato di Allarme per qualsiasi motivo.<br>Il byte meno significativo è primo.                                                                                                    |
| Conteggio avvii                        | 51+52     |             |                                            | R   | Numero di volte che il Modulo è stato avviato o riavviato. Il byte meno<br>significativo è primo.                                                                                                    |
| Ritardo Modbus                         | 53        | 10240       | Y                                          | RW  | Definisce quanto tempo il modulo ritarda prima di rispondere ad un comando<br>Modbus.                                                                                                    |
| Allarme basso inattivo                 | 54        |             | Y                                          | RW  | Temperatura Bassa di allarme quando la modalità Inattivo è attiva, in unità di 0,01 gradi C. Dividere per 100 per la temperatura effettiva.                                                                                                    |
| Allarme alto inattivo                  | 55        |             | Y                                          | RW  | Temperatura Alta di allarme quando la modalità Inattivo è attiva, in unità di 0,01<br>gradi C. Dividere per 100 per la temperatura effettiva.                                                                                                    |
| Setpoint Inattivo                      | 56        |             | Y                                          | RW  | Setpoint di temperatura quando la modalità Inattivo è attiva, in unità di 0,01 gradi C. Dividere per 100 per la temperatura effettiva.                                                                                                    |
| Velocità di rampa<br>temperatura       | 57        |             | Y                                          | RW  | Velocità di rampa specificata in gradi Celsius al minuto. A 0 gradi al minuto la<br>velocità di rampa è disabilitata. Il modulo si riscalderà il più velocemente<br>possibile a 0 gradi al minuto.                                                                                                  |
| Temperatura di Attenzione              | 58        | 5500        | Y                                          | RW  | Temperatura per la condizione di Attenzione in unità di 0,01 gradi C. Dividere<br>per 100 per la temperatura effettiva.                                                                                                    |
| Allarme del ciclo di lavoro<br>minimo  | 59        |             | Y                                          | RW  | Ciclo di lavoro minimo per l'allarme del ciclo di lavoro. Controllato dal ritardo di<br>allarme basso.                                                                                                    |
| Allarme del ciclo di lavoro<br>massimo | 60        |             | Y                                          | RW  | Ciclo di lavoro massimo per l'allarme del ciclo di lavoro. Controllato dal ritardo di<br>allarme basso.                                                                                                    |
| Numero di guaine                       | 61        |             |                                            | R   | Numero di guaine collegate al modulo.                                                                                                    |
| Offset amperaggio                      | 62        |             |                                            | RW  | Parametro di offset per la misura dell'amperaggio. Utilizzato per calibrare le<br>misurazioni dell'amperaggio. L'offset è specificato in milliampere ed è un valore<br>con segno.                                                                                                    |
| Scala amperaggio                       | 63        |             |                                            | RW  | Parametro di scala per la misura dell'amperaggio. Utilizzato per calibrare le<br>misurazioni dell'amperaggio. Il valore è moltiplicato per 1000.                                                                                                    |
| Valore rosso LED                       |           |             |                                            | RW  | Definisce l'intensità del canale rosso per ciascuna delle modalità di<br>visualizzazione a LED. Vedere la tabella delle modalità di visualizzazione per<br>ulteriori informazioni.                                                                                                    |
| Valore verde LED                       |           |             |                                            | RW  | Definisce l'intensità del canale verde per ciascuna delle modalità di<br>visualizzazione a LED. Vedere la tabella delle modalità di visualizzazione per<br>ulteriori informazioni. Il bit meno significativo di questo registro fa lampeggiare il<br>LED.                                           |
| Valore blu LED                         |           |             |                                            | RW  | Definisce l'intensità del canale blu per ciascuna delle modalità di<br>visualizzazione a LED. Vedere la tabella delle modalità di visualizzazione per<br>ulteriori informazioni                                                                                                    |

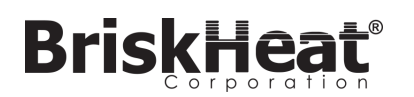

### TABELLA 5: REGISTRO DI STATO (MODULO LYNX REGISTRO 7)

| Valore | Si può rendere<br>permanente <sup>1</sup> | Permanente per<br>impostazione<br>predefinita <sup>2</sup> | Significato                           | Spiegazione                                                                                                    |
|--------|-------------------------------------------|------------------------------------------------------------|---------------------------------------|----------------------------------------------------------------------------------------------------|
| 0x0001 | No                                        | No                                                         | Condizione di allarme                 | Attivo quando qualsiasi allarme è attivo.                                                                                       |
| 0x0002 | Sì                                        | Sì                                                         | Allarme alta temperatura              | Attivo in presenza di condizioni di alta temperatura. Rimane<br>impostato fino a quando non viene cancellato se<br>permanente.  |
| 0x0004 | Sì                                        | No                                                         | Allarme di bassa<br>temperatura       | Attivo in presenza di condizioni di bassa temperatura.<br>Rimane impostato fino a quando non viene cancellato se<br>permanente. |
| 0x0008 | Sì                                        | No                                                         | Condizione di Attenzione              | Attivo quando la temperatura è superiore alla Temperatura di Attenzione.                                                        |
| 0x0010 | Sì                                        | No                                                         | Sensore difettoso                     | Attivo quando viene rilevato un guasto al sensore.                                                                              |
| 0x0020 | Sì                                        | No                                                         | Memoria flash corrotta                | Attivo quando il checksum crc32 dei dati flash fallisce.                                                                        |
| 0x0040 | Sì                                        | No                                                         | Sovracorrente                         | Troppa corrente che passa attraverso la guaina.                                                                                 |
| 0x0080 | Sì                                        | No                                                         | Ciclo di lavoro troppo basso          | Il ciclo di lavoro è troppo basso.                                                                                              |
| 0x0100 | Sì                                        | No                                                         | Ciclo di lavoro troppo alto           | Il ciclo di lavoro è troppo alto.                                                                                               |
| 0x0200 | Sì                                        | No                                                         | Problema guaina                       | La guaina sta assorbendo una quantità superiore o inferiore<br>rispetto alla corrente prevista.                                 |
| 0x0400 | Sì                                        | No                                                         | Surriscaldamento del modu-<br>lo      | Attivo quando la temperatura interna del modulo supera un limite critico.                                                       |
| 0x0800 | Sì                                        | No                                                         | Surriscaldamento modulo 2             | Attivo quando la temperatura interna del Dock supera un limite critico.                                                         |
| 0x1000 | Sì                                        | Sì                                                         | Modifiche locali                      | Alcune impostazioni sono state modificate sul Modulo<br>utilizzando i pulsanti del Modulo. Non è una condizione di<br>allarme.  |
| 0x2000 | Sì                                        | Sì                                                         | Accensione del modulo                 | Il Modulo è stato acceso o riavviato.                                                                                           |
| 0x4000 | Sì                                        | No                                                         | Sensore sconosciuto                   | Attivo quando il tipo di sensore è sconosciuto.                                                                                 |
| 0x8000 | Sì                                        | No                                                         | Rilevamento automatico del<br>sensore | Il sensore è attualmente in fase di rilevamento.                                                                                |

### **TABELLA 6: REGISTRO DI STATO2 (REGISTRO MODULO LYNX 8)**

| Valore | Si può rendere<br>permanente <sup>1</sup> | Permanente per<br>impostazione<br>predefinita <sup>2</sup> | Significato                           | Spiegazione                                                                                                    |  |
|--------|-------------------------------------------|------------------------------------------------------------|---------------------------------------|----------------------------------------------------------------------------------------------------|--|
| 0x0001 | Sì                                        | No                                                         | Modulo successivo                     | Viene rilevata la presenza di un Modulo successivo.                                                                                       |  |
| 0x0002 | Sì                                        | Sì                                                         | Indirizzo cambiato                    | L'indirizzo Modbus è cambiato da un valore valido ad un altro valore valido.                                                              |  |
| 0x0004 | Sì                                        | No                                                         | Stabilità della temperatura           | La temperatura misurata sul Modulo viene rilevata come<br>stabile.                                                                        |  |
| 0x0008 | Sì                                        | No                                                         | Stabilità del ciclo di lavoro         | Il ciclo di lavoro del modulo viene rilevato come stabile.                                                                                |  |
| 0x0010 | Sì                                        | No                                                         | Rottura riscaldatore                  | Il riscaldatore viene rilevato come rotto.                                                                                                |  |
| 0x0020 | Sì                                        | No                                                         | Allarme temperatura alta<br>inattivo  | I disegni del sistema devono essere salvati in .png o .jpeg<br>per una corretta visualizzazione sul pannello di interfaccia<br>operatore. |  |
| 0x0040 | Sì                                        | No                                                         | Allarme temperatura bassa<br>inattivo | I disegni del sistema devono essere salvati in .png o .jpeg<br>per una corretta visualizzazione sul pannello di interfaccia<br>operatore. |  |
| Altri  | Sì                                        | No                                                         | Riservato                             | Riservato per uso futuro                                                                                                    |  |

Qualsiasi combinazione di questi valori può avvenire contemporaneamente •

<sup>1</sup> Si può rendere permanente significa che il bit di stato può essere impostato per essere reso permanente <sup>2</sup> Permanente come impostazione predefinita significa che il bit di stato è impostato per essere reso permanente come impostazione predefinita

### TABELLA 7: TIPI DI CONTROLLO (REGISTRO MODULO LYNX 16)

| Valore | Significato             | Spiegazione                                                                                                    |
|--------|-------------------------|----------------------------------------------------------------------------------------------------|
| 0      | Disabilitata            | Il ciclo di lavoro è sempre allo 0%. Low Alarm (Allarme<br>Basso) e Low Duty cycle Alarm (Allarme ciclo di lavoro<br>basso) disabilitati, gli altri allarmi funzionano normalmente.                                                                     |
| 1      | On/Off                  | Il controllo della temperatura è un algoritmo on/off. Duty<br>cycle Alarm (Allarme ciclo di lavoro) disabilitato, gli altri<br>allarmi funzionano normalmente.                                                                                          |
| 2      | PID                     | L'algoritmo di controllo è PID.                                                                                                    |
| 3      | Sintonizzazione PID     | Il regolatore esegue l'autotuning per il PID, il controllo<br>passa automaticamente al PID al completamento. Allarme<br>del ciclo di lavoro disabilitato, gli altri allarmi funzionano<br>normalmente.                                                  |
| 4      | Ciclo di lavoro manuale | Il Duty Cycle (Ciclo di lavoro) è controllato scrivendo sul<br>registro del Duty Cycle (Ciclo di lavoro), gli allarmi<br>funzionano ancora normalmente. Duty cycle Alarm<br>(Allarme ciclo di lavoro) disattivato, gli altri funzionano<br>normalmente. |

### TABELLA 8: TIPI DI SENSORI (REGISTRO MODULO LYNX 18)

| Valore | Tipo di sensore                                          |
|--------|----------------------------------------------------------|
| 0      | 100 ohm Platino RTD                                      |
| 1      | Termocoppia tipo K                                       |
| 2      | Termocoppia tipo J                                       |
| 3      | Resistenza da 100 Ohm per la calibrazione RTD            |
| 4      | Utilizzare il valore specificato per guaina <sup>3</sup> |
| 5      | Algoritmo di rilevamento automatico                      |
| 6      | Tipo di sensore sconosciuto <sup>4</sup>                 |
| 7      | Nessun sensore presente                                  |

### **TABELLA 9: IMPOSTAZIONI (REGISTRO MODULO LYNX 5)**

| Valore | Definizione                                                 | Spiegazione                                                                                                    |
|--------|-------------------------------------------------------------|----------------------------------------------------------------------------------------------------|
| 0x0001 | Locate (Individua)                                          | Una volta impostato, il LED si accenderà nella condizione Locate (Individua).                                                                                                    |
| 0x0002 | Idle Mode (Modalità<br>inattiva)                            | Quando impostato, il regolatore passa ad utilizzare il setpoint Idle Mode (Modalità inattiva), Idle Mode Low<br>Alarm temperature (Temperatura allarme basso modalità inattiva), e Idle Mode High Alarm temperature<br>(Temperatura allarme alto modalità inattiva). |
| 0x0004 | Comms Watchdog<br>(Watchdog per le<br>comunicazioni)        | Abilita un watchdog timer che viene resettato al ricevimento di qualsiasi comando Modbus valido                                                                                                    |
| 0x0008 | Local Change Disable<br>(Modifica locale disa-<br>bilitato) | Nessuna impostazione può essere modificata utilizzando i pulsanti del Modulo quando abilitato                                                                                                    |
| 0x0010 | Display Fahrenheit<br>(Mostra Fahrenheit)                   | Quando è abilitato, il display del modulo mostra la temperatura in Fahrenheit invece che in Celsius. Tutti gli<br>altri registri rimangono in Celsius.                                                                                                    |
| 0x0020 | Debug                                                       | Abilita l'uscita di debug su Modulo.                                                                                                    |

 <sup>&</sup>lt;sup>3</sup> Se più chip id guaine specificano diversi tipi di sensori, il risultato è un errore del sensore sconosciuto.
 <sup>4</sup> Il tipo di sensore sconosciuto causa una condizione di allarme

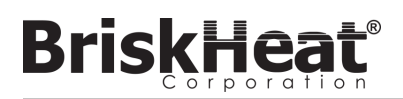

### PROGRAMMAZIONE MODBUS DEL PANNELLO OPERATORE AVANZATA

### COMUNICAZIONI DEL PANNELLO DI INTERFACCIA OPERATORE

La comunicazione remota al pannello di interfaccia operatore è possibile utilizzando le comunicazioni Modbus TCP/IP via IEEE 802.3. La porta di accesso predefinita è la porta 502 specifica per i comandi Modbus/Registro. Fare riferimento all'indirizzo IP di rete generato nelle impostazioni di rete del Pannello Operatore. L'indirizzo IP viene generato quando il pannello si connette a una rete cablata, WIFI, o viene assegnato manualmente.

L'indirizzo IP di rete e il numero di porta saranno utilizzati come gateway per accedere al registro per la modifica del Modbus del Pannello Operatore di Interfaccia.

|            | Nome                                                                                                    | R/W | Tipo di tabella Modbus | Indirizzo                                                                                                    | Note/Unità                                                                                                    |
|------------|----------------------------------------------------------------------------------------------------|-----|------------------------|----------------------------------------------------------------------------------------------------|----------------------------------------------------------------------------------------------------|
| Livello IO | Nome IO                                                                                                    | R   | Input                  | 0-63                                                                                                    | Unicode 64 caratteri                                                                                                    |
|            | N. di linee attive                                                                                                    | R   | Input                  | 64                                                                                                    |                                                                                                    |
|            | NOME LINEA 1<br>NOME LINEA 2<br>NOME LINEA 3<br>NOME LINEA 4<br>NOME LINEA 5<br>NOME LINEA 6<br>NOME LINEA 7<br>NOME LINEA 7<br>NOME LINEA 8<br>NOME LINEA 8<br>NOME LINEA 9<br>NOME LINEA 10<br>NOME LINEA 11<br>NOME LINEA 12<br>NOME LINEA 13<br>NOME LINEA 14<br>NOME LINEA 15<br>NOME LINEA 16                                                                                                    | R   | Input                  | 65-96<br>97-128<br>129-160<br>161-192<br>193-224<br>225-256<br>257-288<br>289-320<br>321-352<br>353-384<br>385-416<br>417-448<br>449-480<br>481-512<br>513-544<br>545-576 | 32 caratteri * 16 righe. Il nome della linea<br>corrisponde a ciascuna delle linee impostate<br>nella disposizione dell'impianto. Una linea<br>può contenere qualsiasi numero di stringhe e<br>zone che sono state identificate nella configu-<br>razione iniziale della linea. |
|            | NUMERO DI ZONE SULLA LINEA 1<br>NUMERO DI ZONE SULLA LINEA 2<br>NUMERO DI ZONE SULLA LINEA 3<br>NUMERO DI ZONE SULLA LINEA 4<br>NUMERO DI ZONE SULLA LINEA 5<br>NUMERO DI ZONE SULLA LINEA 6<br>NUMERO DI ZONE SULLA LINEA 7<br>NUMERO DI ZONE SULLA LINEA 8<br>NUMERO DI ZONE SULLA LINEA 9<br>NUMERO DI ZONE SULLA LINEA 10<br>NUMERO DI ZONE SULLA LINEA 10<br>NUMERO DI ZONE SULLA LINEA 11<br>NUMERO DI ZONE SULLA LINEA 12<br>NUMERO DI ZONE SULLA LINEA 13<br>NUMERO DI ZONE SULLA LINEA 14<br>NUMERO DI ZONE SULLA LINEA 15<br>NUMERO DI ZONE SULLA LINEA 16 | R   | Input                  | 577<br>578<br>579<br>580<br>581<br>582<br>583<br>584<br>585<br>586<br>586<br>587<br>588<br>589<br>590<br>591<br>592                                                       |                                                                                                    |
|            | Stati di allarme di linea                                                                                                    | R   | Input                  | 593                                                                                                    | Allarmi basati sulle Linee 1-16 (bits) Usato<br>per determinare se una linea è uno stato di<br>Allarme per linea (bit)                                                                                                    |
|            | Stati di allarme stringa                                                                                                    | R   | Input                  | 594                                                                                                    | Allarmi basati sulle stringhe 1-16 (bit) Usato<br>per determinare se una stringa è uno stato di<br>Allarme per linea (bit)                                                                                                    |
|            | Stato di allarme master                                                                                                    | R   | Ingresso discreto      | 0                                                                                                    |                                                                                                    |
|            | Modalità inattiva abilita globale                                                                                                    | R/W | Coil                   | 0                                                                                                    | Sempre 0, scrivere 1 per attivare la modalità inattiva di tutte le zone                                                                                                    |
|            | Modalità inattiva disabilita globale                                                                                                    | R/W | Coil                   | 1                                                                                                    | Sempre 0, scrivere 1 per disabilitare la modalità di inattività di tutte le zone                                                                                                    |

### TABELLA 10: TABELLA MODBUS LIVELLO IO INTERFACCIA OPERATORE

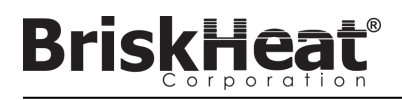

### TABELLA MODBUS LIVELLO ZONA

Le informazioni a livello di zona possono essere comunicate per ogni modulo collegato al pannello di interfaccia operatore. La formula seguente deve essere utilizzata per calcolare l'indirizzo di base del registro per ogni zona.

### CALCOLO DELL'INDIRIZZO DI BASE DELLA ZONA

### \*Indirizzo di base = ((line#-1) \* 1280) + ((zona#-1) \* 16)+1024

| Esempi di offset di zona |      |                   |  |  |
|--------------------------|------|-------------------|--|--|
| Linea                    | Zona | Indirizzo di base |  |  |
| 1                        | 1    | 1024              |  |  |
| 1                        | 2    | 1040              |  |  |
| 1                        | 127  | 3040              |  |  |
| 1                        | 128  | 3056              |  |  |
| 2                        | 1    | 3072              |  |  |
| 2                        | 2    | 3088              |  |  |
| 2                        | 127  | 5088              |  |  |
| 2                        | 128  | 5104              |  |  |
| 16                       | 1    | 31744             |  |  |
| 16                       | 2    | 31760             |  |  |
| 16                       | 127  | 33760             |  |  |
| 16                       | 128  | 33776             |  |  |

### TABELLA 11: TABELLA MODBUS LIVELLO ZONA

|     | Nome                                               | R/W | Tipo di tabella Modbus | Indirizzo              | Note/Unità                                           |
|-----|----------------------------------------------------|-----|------------------------|------------------------|------------------------------------------------------|
|     | Temperatura                                        | R   | Input                  | Indirizzo di base      | degC * 100                                           |
|     | Ciclo di lavoro                                    | R   | Input                  | 1 + Indirizzo di base  | %                                                    |
|     | Corrente                                           | R   | Input                  | 2 + Indirizzo di base  | A * 1000                                             |
|     | Tipo di sensore                                    | R   | Input                  | 3 + Indirizzo di base  |                                                      |
|     | Set Point                                          | R/W | Holding                | Indirizzo di base      | degC * 100                                           |
|     | Soglia di allarme di bassa temperatura             | R/W | Holding                | 1 + Indirizzo di base  | degC * 100                                           |
|     | Soglia di allarme di attenzione per la temperatura | R/W | Holding                | 2 + Indirizzo di base  | degC * 100                                           |
|     | Soglia di allarme alta temperatura                 | R/W | Holding                | 3 + Indirizzo di base  | degC * 100                                           |
| _   | Termoregolatore presente                           | R   | Ingresso discreto      | Indirizzo di base      | Tutti gli altri non sono validi se<br>questo è falso |
| İVe | Allarme in corso                                   | R   | Ingresso discreto      | 1 + Indirizzo di base  |                                                      |
| ∎   | Individua il modulo                                | R/W | Coil                   | Indirizzo di base      |                                                      |
| di  | Modo inattivo abilitato                            | R/W | Coil                   | 1 + Indirizzo di base  |                                                      |
| ō   | Allarme alta temperatura                           | R/W | Coil                   | 2 + Indirizzo di base  | Scrivi 0 per tentare lo sbloccaggio                  |
| na  | Allarme bassa temperatura                          | R/W | Coil                   | 3 + Indirizzo di base  | Scrivi 0 per tentare lo sbloccaggio                  |
|     | Condizione di attenzione                           | R/W | Coil                   | 4 + Indirizzo di base  | Scrivi 0 per tentare lo sbloccaggio                  |
|     | Sensore difettoso                                  | R/W | Coil                   | 5 + Indirizzo di base  | Scrivi 0 per tentare lo sbloccaggio                  |
|     | Memoria flash corrotta                             | R/W | Coil                   | 6 + Indirizzo di base  | Scrivi 0 per tentare lo sbloccaggio                  |
|     | Sovracorrente                                      | R/W | Coil                   | 7 + Indirizzo di base  | Scrivi 0 per tentare lo sbloccaggio                  |
|     | Ciclo di lavoro basso                              | R/W | Coil                   | 8 + Indirizzo di base  | Scrivi 0 per tentare lo sbloccaggio                  |
|     | Ciclo di lavoro alto                               | R/W | Coil                   | 9 + Indirizzo di base  | Scrivi 0 per tentare lo sbloccaggio                  |
|     | Problema guaina                                    | R/W | Coil                   | 10 + Indirizzo di base | Scrivi 0 per tentare lo sbloccaggio                  |
|     | Surriscaldamento del modulo                        | R/W | Coil                   | 11 + Indirizzo di base | Scrivi 0 per tentare lo sbloccaggio                  |
|     | Surriscaldamento base                              | R/W | Coil                   | 12 + Indirizzo di base | Scrivi 0 per tentare lo sbloccaggio                  |
|     | Sensore sconosciuto                                | R/W | Coil                   | 13 + Indirizzo di base | Scrivi 0 per tentare lo sbloccaggio                  |

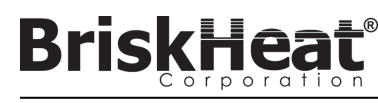

#### Glossario

#### Allarme basso

Questo allarme viene utilizzato per indicare una condizione di sottotemperatura. Il modulo di controllo cambierà colore e un messaggio verrà visualizzato sull'interfaccia operatore per indicare questa condizione. Il contatto pulito/relè di allarme sull'interfaccia operatore non cambierà stato e il riscaldatore continuerà a funzionare in questa condizione. Questo allarme non diventerà attivo fino a quando il ritardo di allarme basso non sarà scaduto. Questo allarme non funzionerà durante la modalità di inattività.

#### Allarme di attenzione

Questo allarme viene utilizzato per indicare una condizione di temperatura elevata. Il modulo di controllo cambierà colore e un messaggio verrà visualizzato sull'interfaccia operatore per indicare questa condizione. Il contatto pulito/relè di allarme sull'interfaccia operatore **non cambierà stato** e il riscaldatore continuerà a funzionare in questa condizione. Questo allarme non funzionerà durante la modalità di inattività. L'allarme di Attenzione è tipicamente impostato sopra il setpoint di funzionamento e sotto il setpoint di allarme alto.

#### Autotune

Il regolatore funzionerà in modalità On-Off per un periodo di tempo (tipicamente 10-20 minuti) durante il quale apprenderà il comportamento del riscaldatore collegato per ottimizzare il suo algoritmo di controllo PID. Al termine dell'Autotune il modulo passerà automaticamente in modalità di controllo PID.

#### **Baud Rate**

Il baud rate (misurato in bit al secondo (bps)) si riferisce alla velocità che i moduli di controllo utilizzeranno per comunicare sul bus seriale RS-485. Quando si utilizza un'interfaccia operatore il Baud Rate deve essere impostato a 115.200 bps.

#### Contatto pulito/Relè di allarme

L'interfaccia operatore dispone di 9 relè a contatti puliti. Questi relè sono eccitati all'avvio del sistema e si diseccitano se si verifica un allarme o se l'interfaccia operatore è spenta. Un contatto pulito è disponibile per ciascuna delle 8 stringhe e c'è un master collegato a tutte le stringhe (ad esempio, se si verifica un allarme sulla stringa 3, allora il contatto pulito della stringa 3 e il contatto pulito del master si diseccitano). Questo relè è eccitato all'avvio del sistema e si diseccita se si verifica un allarme o se l'interfaccia operatore è spenta.

#### **Disabled Mode**

Disabled Mode (Modalità disabilitata) è l'impostazione predefinita per i regolatori LYNX. In questa modalità i regolatori non ecciteranno il riscaldatore. Quando i moduli vengono spostati da un riscaldatore all'altro, ritornano automaticamente in Disabled Mode (Modalità disabilitata) per evitare un riscaldamento accidentale.

#### Enumerazione

L'elenco completo e ordinato di tutti gli articoli di una collezione. Il processo con cui il sistema LYNX scopre ogni modulo in una Stringa per un sistema e ne stabilisce un ordine impostando i relativi indirizzi Modbus.

#### High Alarm (Allarme alto)

Questo allarme viene utilizzato per indicare una condizione di temperatura critica. Il modulo di controllo cambierà colore e un messaggio verrà visualizzato sull'interfaccia operatore per indicare questa condizione. Il contatto pulito/relè di allarme sull'interfaccia operatore cambierà stato e il riscaldatore si spegnerà in questa condizione. Questo allarme funzionerà indipendentemente dal fatto che la Idle Mode (Modaltà inattiva) sia abilitata o meno.

#### Idle High/Low Alarm (Allarme Alto/Basso inattiva)

Gli allarmi di Alto e Basso funzionano solo quando è abilitata la Idle Mode (Modalità inattiva). Funzionano come gli allarmi standard Alto e Basso, ma con i Setpoint della Idle Mode (Modalità inattiva).

#### Idle Mode (Modalità inattiva)

Questa modalità consente di utilizzare un setpoint alternativo per ridurre il consumo di energia durante i tempi di fermo o di manutenzione. Questa modalità ha le impostazioni proprie e uniche di Setpoint, High Alarm (Allarme Alto) e Low Alarm (Allarme Basso).

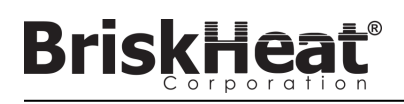

#### Glossario

#### Indirizzo Modbus

L'indirizzo Modbus è un indirizzo univoco con il quale un modulo comunicherà sul bus seriale RS-485. Se più moduli sono collegati insieme in un sistema, il primo modulo utilizzerà l'indirizzo specificato e ogni modulo sequenziale incrementerà il proprio indirizzo di uno.

#### Latching (Permanente)

Latching (Permanente) può essere abilitato o disabilitato per condizioni di allarme. Impostando un allarme su Latching (Permanente) si costringerà l'operatore a cancellare manualmente l'allarme. Gli allarmi non permanenti si cancellano automaticamente quando la condizione non è più attiva.

#### Linea

Una linea si riferisce ad uno o più riscaldatori che sono stati raggruppati sull'interfaccia operatore. Una linea può consistere della totalità di una stringa o di una porzione di stringa.

#### Manual Duty Cycle Control Mode (Modalità di controllo del ciclo di lavoro manuale)

La modalità di controllo manuale del ciclo di lavoro permette la regolazione manuale della potenza in uscita. Questa modalità non utilizza il sensore di temperatura per il solo controllo delle condizioni di allarme. Il ciclo di lavoro può essere modificato con i pulsanti su e giù del modulo di controllo. Questa funzione è destinata solo agli utenti avanzati.

#### Modalità di controllo

Questa impostazione consente di selezionare diverse modalità di controllo. Le opzioni sono PID, On-Off, Autotune, Manual Duty Cycle (Ciclo di lavoro manuale) e Disabled (Disabilitato).

#### On-Off Control Mode (Modalità di controllo On-Off)

La modalità di controllo On-Off viene utilizzata per forzare il regolatore a compiere un ciclo di accensione spegnimento tra due temperature. Il regolatore si accende fino a quando la temperatura raggiunge il Setpoint + Isteresi e poi si spegne fino a quando la temperatura scende al di sotto del Setpoint - Isteresi. Questa funzione è destinata solo agli utenti avanzati.

#### PID Control Mode (Modalità di controllo PID)

La modalità di controllo PID (Proporzionale, Integrale, Derivativa) viene utilizzata per controllare con precisione un riscaldatore ad una specifica temperatura. Questa modalità di controllo accenderà e spegnerà rapidamente il riscaldatore per mantenere una temperatura precisa. Per migliorare le prestazioni, l'autotuning può essere eseguito ogni volta che il regolatore viene collegato per la prima volta ad un riscaldatore.

#### Ramp Rate (Velocità di rampa)

La velocità di rampa può essere utilizzata per controllare la velocità di riscaldamento e di raffreddamento di un riscaldatore. Questa funzione può essere utilizzata per ridurre lo shock termico o per sincronizzare la temperatura di più riscaldatori durante il riscaldamento o il raffreddamento. La rampa si applica quando si cambia il setpoint o si fa uscire un modulo dalla modalità inattiva.

#### Ritardo allarme basso

Questo ritardo impedirà l'attivazione della condizione di Low Alarm (Allarme Basso) per un periodo di tempo definito. Questo ritardo ha lo scopo di ridurre i fastidiosi scatti durante il riscaldamento del sistema. Il ritardo di allarme basso viene azzerato ogni volta che si verificano i seguenti eventi: Modifica setpoint, modifica modalità di controllo, modalità di inattività attivata/disattivata e Setpoint modalità di inattività modificato.

#### Setpoint

Il setpoint si riferisce alla temperatura desiderata per l'applicazione. Il modulo controllerà e manterrà questa temperatura durante il funzionamento.

#### Stringa

Una stringa si riferisce ad uno o più riscaldatori collegati ad una singola porta di comunicazione sull'interfaccia operatore.

#### Zona

Una zona si riferisce ad un singolo modulo di controllo della temperatura e ad una combinazione di riscaldatori.

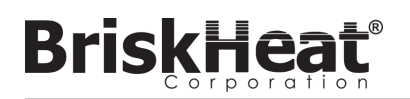

### **ISTRUZIONI DI MANUTENZIONE**

A seguito di lettura e comprensione delle presenti istruzioni si è qualificati alla manutenzione del riscaldatore.

#### Manutenzione:

- Tutti gli interventi di manutenzione devono essere eseguiti dopo che il riscaldatore è stato lasciato raffreddare a temperatura ambiente e con l'elettricità scollegata.
- Questo prodotto deve essere ispezionato prima di essere installato e ad intervalli di almeno ogni 3 mesi durante l'uso.
- Non tentare di riparare un riscaldatore danneggiato.

#### Ispezione:

- L'alloggiamento deve essere privo di tagli, crepe o forature.
- I cavi di alimentazione non dovrebbero avere alcuna crepa visibile nell'isolamento.

#### Conservazione:

 Questo prodotto deve essere conservato a temperatura ambiente compresa tra 0 °C e 60 °C (32 °F e 140 °F ) in un ambiente con un'umidità relativa inferiore all'80%.

#### Smaltimento:

 Questo prodotto non deve essere mescolato con i rifiuti domestici generici. Per un corretto trattamento, recupero e riciclaggio, portare questo prodotto in punti di raccolta designati dove sarà accettato gratuitamente.

### **PROCEDURE DI EMERGENZA**

Leggere e assicurarsi di aver compreso queste procedure prima di usare il riscaldatore. In caso di emergenza, scollegare il cavo di alimentazione dal riscaldatore.

#### Scosse elettriche:

- Non toccare la persona infortunata mentre è ancora in contatto con la corrente elettrica.
- Chiamare il servizio di emergenza locale se la persona infortunata presenta: gravi ustioni, confusione, difficoltà di respirazione, problemi di ritmo cardiaco, arresto cardiaco, dolori e contrazioni muscolari, convulsioni o perdita di coscienza.

#### Scottature:

- Tenere la zona ustionata sotto acqua corrente fredda per 10-15
  minuti.
- Togliere gli anelli o altri elementi stretti dalla zona ustionata.

### Grandi ustioni:

- Chiamare il servizio di emergenza locale.
- Proteggere la persona da ulteriori danni.
- Togliere gli anelli o altri elementi stretti dalla zona ustionata.
- Controllare la respirazione e, se necessario, eseguire la RCP.

#### Incendio:

- Chiamare il servizio di emergenza locale.
- Se è sicuro farlo, utilizzare un estintore per estinguere il fuoco, altrimenti evacuare a una distanza di sicurezza e attendere l'arrivo dei soccorsi.
- Questo riscaldatore è costruito da materiali che non supportano le fiamme ma che potrebbero incendiare i materiali combustibili presenti nelle vicinanze.

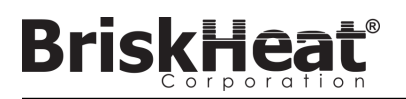

### **GUIDA ALLA RISOLUZIONE DEI PROBLEMI**

Leggere questa guida prima di contattare BriskHeat per qualsiasi problema con il sistema. Questa guida è stata concepita per rispondere alle domande più frequenti relative alla risoluzione dei problemi. Se le seguenti azioni correttive non funzionano, non si riesce ad identificare il problema o si rende necessaria ulteriore assistenza, contattare BriskHeat: **1-800-848-7673 (U.S.A./Canada)**, **1-614-294-3376 (in tutto il mondo)**, o **bhtsales1@briskheat.com**.

| Problema                                                                                                    | Azione correttiva suggerita                                                                                                    |  |  |  |
|----------------------------------------------------------------------------------------------------|----------------------------------------------------------------------------------------------------|--|--|--|
| Il modulo non si accende                                                                                                    | Verificare che il modulo sia correttamente collegato al Dock e che entrambi i morsetti del modulo<br>siano stati completamente inseriti. Verificare che l'alimentazione sia collegata al Dock e che tutti i<br>Dock in una Stringa siano collegati correttamente. Verificare che l'alimentazione sia accesa e che i<br>fusibili e gli interruttori siano intatti.                                                                                                    |  |  |  |
| Il LED del modulo è viola e il modulo non si<br>riscalda                                                                         | Cambiare la modalità di controllo del modulo da "Disabled" (Disabilitato) ad un'altra modalità.                                                                                                    |  |  |  |
| Il modulo visualizza "FFF"                                                                                                    | Verificare che il modulo sia correttamente collegato al Dock e che entrambi i morsetti del modulo siano stati completamente inseriti. Verificare che il tipo di sensore corretto sia collegato correttamente se si utilizza un Dock stand-alone.                                                                                                    |  |  |  |
| II modulo visualizza "ddd"                                                                                                    | Verificare che il modulo sia correttamente collegato al Dock e che entrambi i morsetti del modulo siano stati completamente inseriti.                                                                                                    |  |  |  |
| Il modulo visualizza la temperatura elevata con<br>LED rosso all'avvio iniziale                                                  | Verificare che il modulo sia correttamente collegato al Dock e che entrambi i morsetti del modulo siano stati completamente inseriti.                                                                                                    |  |  |  |
| II LED del modulo lampeggia in bianco                                                                                            | Disattivare la modalità di localizzazione dall'interfaccia utente (IO.)                                                                                                    |  |  |  |
| Il LED del modulo lampeggia in rosso ma visu-<br>alizza una temperatura al di sotto del setpoint<br>di High Alarm (Allarme alto) | Il modulo ha superato il setpoint di High Alarm (Allarme alto) durante il funzionamento. Sbloccare manualmente l'allarme alto per eliminare il lampeggiamento.                                                                                                    |  |  |  |
| II LED del modulo è rosso fisso                                                                                                  | Assicurarsi che la temperatura ambiente non abbia superato i valori nominali di temperatura indicati.<br>Verificare che il modulo sia correttamente collegato al Dock e che entrambi i morsetti del modulo<br>siano stati completamente inseriti.                                                                                                    |  |  |  |
| Non è possibile rimuovere il modulo dal Dock                                                                                     | Premere saldamente il bordo superiore di entrambi i morsetti del modulo contemporaneamente, tirare il modulo direttamente dal Dock. Tirare la parte inferiore dei morsetti del modulo per facilitare il disinnesto, se necessario.                                                                                                    |  |  |  |
| Il riscaldatore non si accende                                                                                                   | Verificare che l'alimentatore IO sia correttamente inserito nel retro dell'unità.Verificare che l'alimentazione sia accesa e che i fusibili e gli interruttori siano intatti.                                                                                                    |  |  |  |
| Lo schermo IO è nero                                                                                                    | Spegnere l'IO. Scollegare l'IO dall'alimentazione, attendere 10 secondi, quindi ricollegare l'alimentazione.                                                                                                    |  |  |  |
| Lo schermo IO è tremolante                                                                                                    | Spegnere l'IO. Scollegare l'IO dall'alimentazione, attendere 10 secondi, quindi ricollegare l'alimentazione.                                                                                                    |  |  |  |
| L'IO non rileva alcun modulo o alcuni moduli                                                                                     | Verificare che tutti i moduli e le stringhe siano collegati e che siano alimentati. Utilizzare l'opzione<br>"Debug Strings" (Debug stringhe) dal flusso di configurazione dell'installazione per verificare le<br>comunicazioni del modulo. A tal fine, selezionare la Stringa che presenta problemi dal menu Debug<br>String (Debug stringa) e premere il pulsante "Scan" (Scansione). L'IO analizzerà tutti gli indirizzi<br>Modbus validi per la stringa selezionata per la comunicazione dei Moduli. Una volta terminata la<br>scansione, è possibile premere il pulsante "Start Debug" (Avvia Debug) per far sì che ogni modulo si<br>illumini di bianco e visualizzi l'indirizzo Modbus assunto. Utilizzare questa funzione per identificare<br>dove è presente un'interruzione nella comunicazione o nell'enumerazione. Se si riscontrano errori,<br>individuare il Modulo o i Moduli errati e verificare che il Modulo sia correttamente collegato al Dock e<br>che entrambi i morsetti del Modulo siano stati inseriti completamente. Inoltre, verificare che tutti i<br>Dock siano collegati correttamente e che l'alimentazione sia accesa. Se il problema rimane irrisolto,<br>contattare BriskHeat per la risoluzione avanzata dei problemi. |  |  |  |
| Nessun avvisi e-mail da IO                                                                                                    | Assicurarsi che l'IO sia correttamente collegata ad una rete valida e che siano state inserite le credenziali di posta elettronica corrette.                                                                                                    |  |  |  |
| PIN di accesso IO dimenticato                                                                                                    | Contattare BriskHeat con il numero di serie dell'IO per lo sblocco del PIN master                                                                                                    |  |  |  |

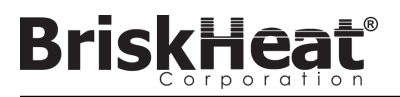

### **INFORMAZIONI SULLA GARANZIA**

BriskHeat garantisce l'acquirente originale di questo prodotto per il periodo di diciotto (18) mesi dalla data di spedizione o di dodici (12) mesi dalla data di installazione, a seconda della circostanza che si verifichi prima. Gli obblighi di BriskHeat e il rimedio esclusivo previsti dalla presente garanzia si limitano alla riparazione o alla sostituzione, a discrezione di BriskHeat, di qualsiasi componente del prodotto che possa risultare difettoso nelle condizioni di uso e manutenzione prescritte, a seguito di controllo da parte di BriskHeat. I dettagli completi della garanzia sono disponibili online all'indirizzo www.briskheat.com o contattandoci al numero 1-800-848-7673 (numero verde, Stati Uniti/Canada), oppure 886-36676776 (Taiwan), +86-0755-25192267 (Cina) o al 1-614-294-3376 (In tutto il mondo).

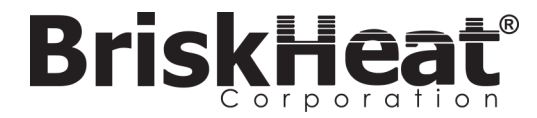

Sede aziendale BriskHeat: 4800 Hilton Corporate Dr, Columbus, OH 43232 Europa: P.O. Box 420124 44275 Dortmund, Germania Taiwan:

Cina:

Numero verde: 800-848-7673 Telefono: 614-294-3376 Fax: 614-294-3807 E-mail: bhtsales1@briskheat.com

© BriskHeat<sup>®</sup> Corporation. Tutti i diritti riservati.